# Experience Today the Network of Tomorrow.

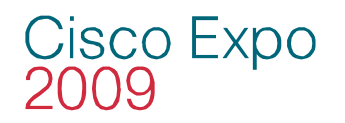

Operational Firewall and IPS Management Using Cisco Security Manager and Cisco Security MARS

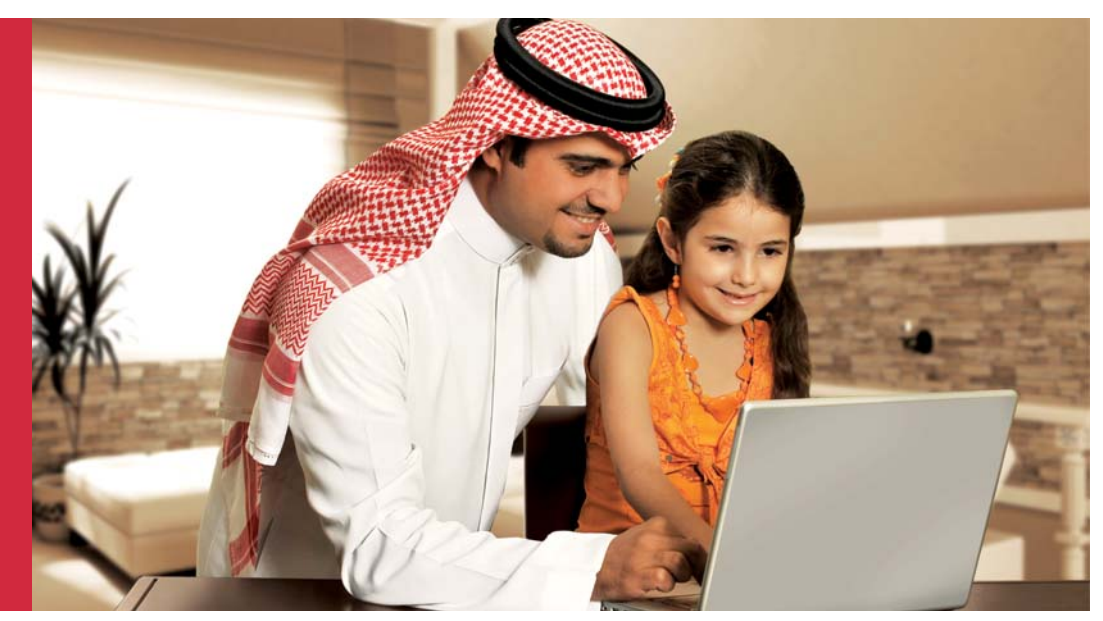

Nadhem J. AlFardan Consulting Systems Engineer

> ··|··|· cisco

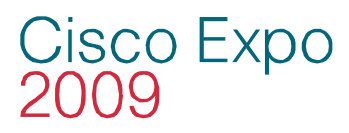

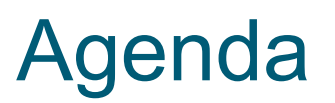

......

- Security Management Challenges
- Security Provisioning with Cisco Security Manager Some Best Practices
- Security Monitoring with Cisco Security MARS Some Best Practices
- Incident investigation Two Examples

### Security Management Challenges

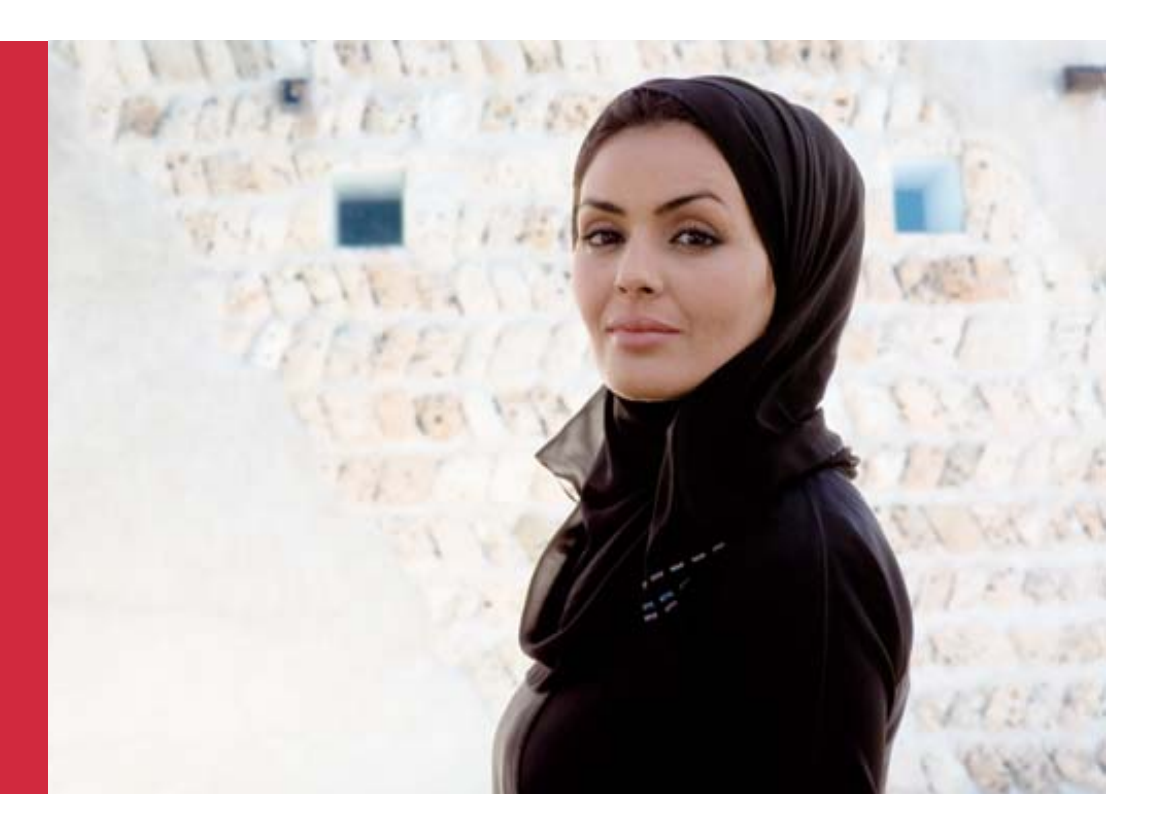

Cisco Expo 2009

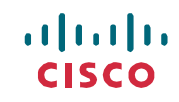

# Cisco Expo The Challenge of Managing Security

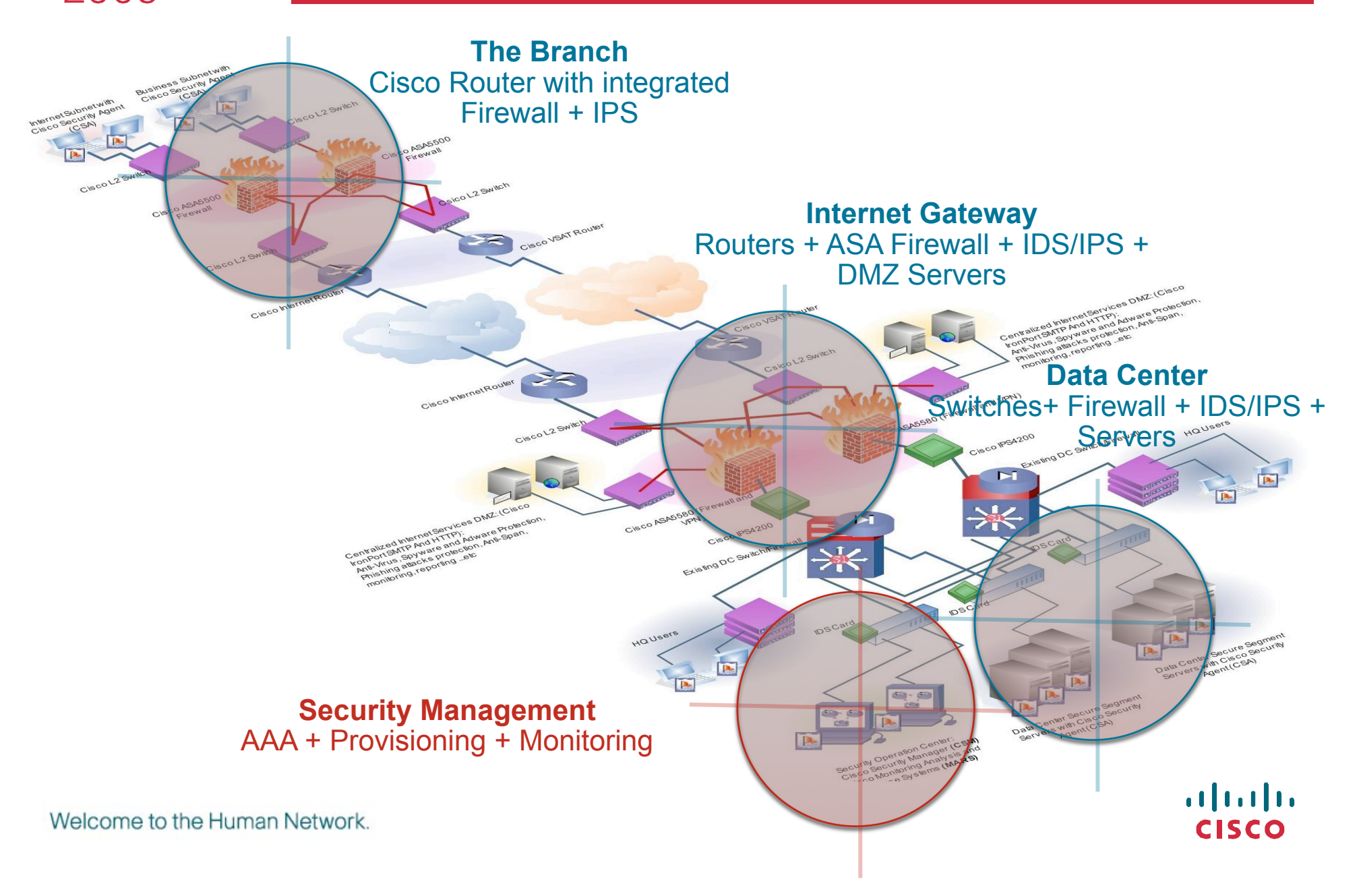

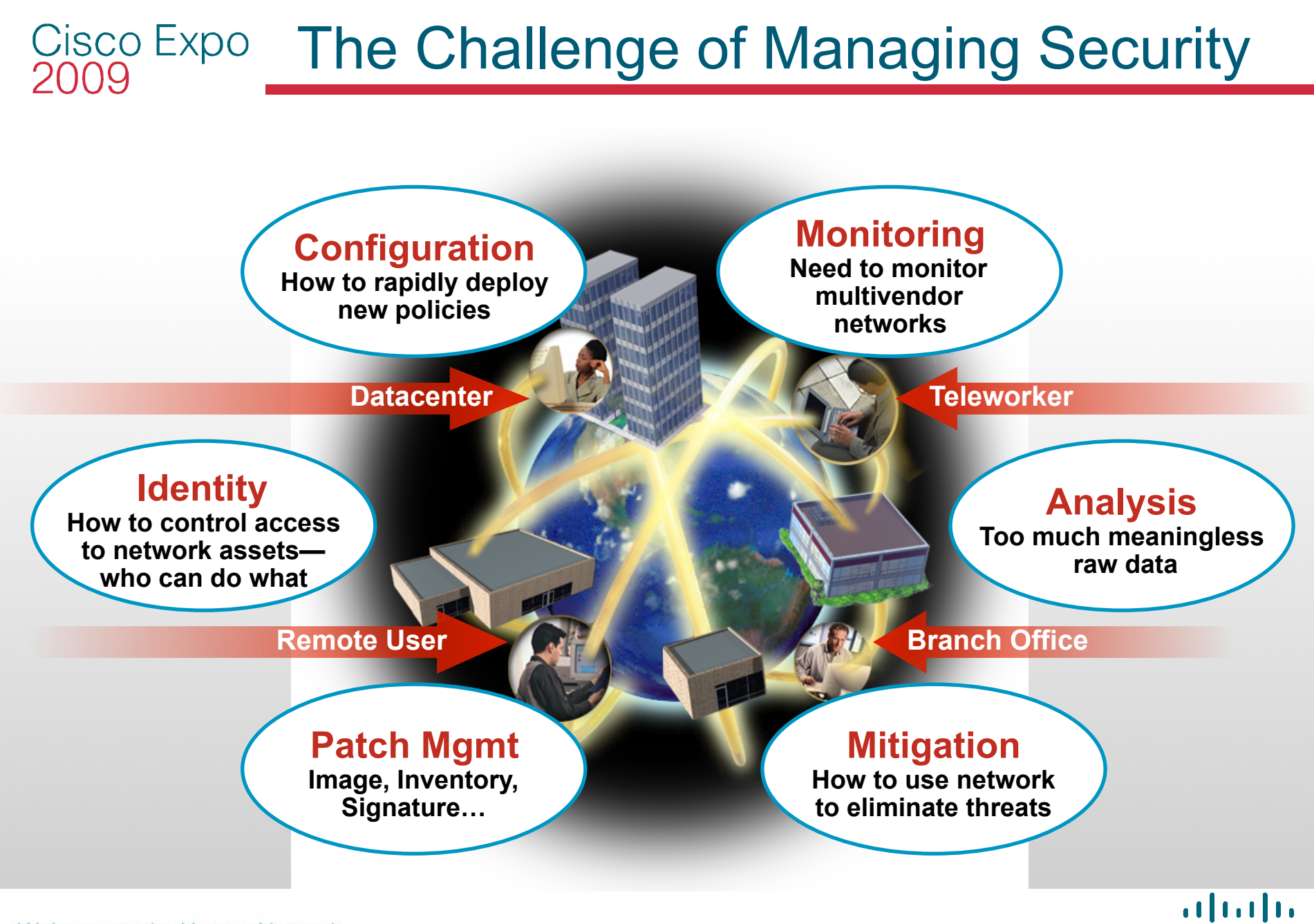

Welcome to the Human Network.

#### Cisco Expo 2009 I Drive Fast .. How fast !!

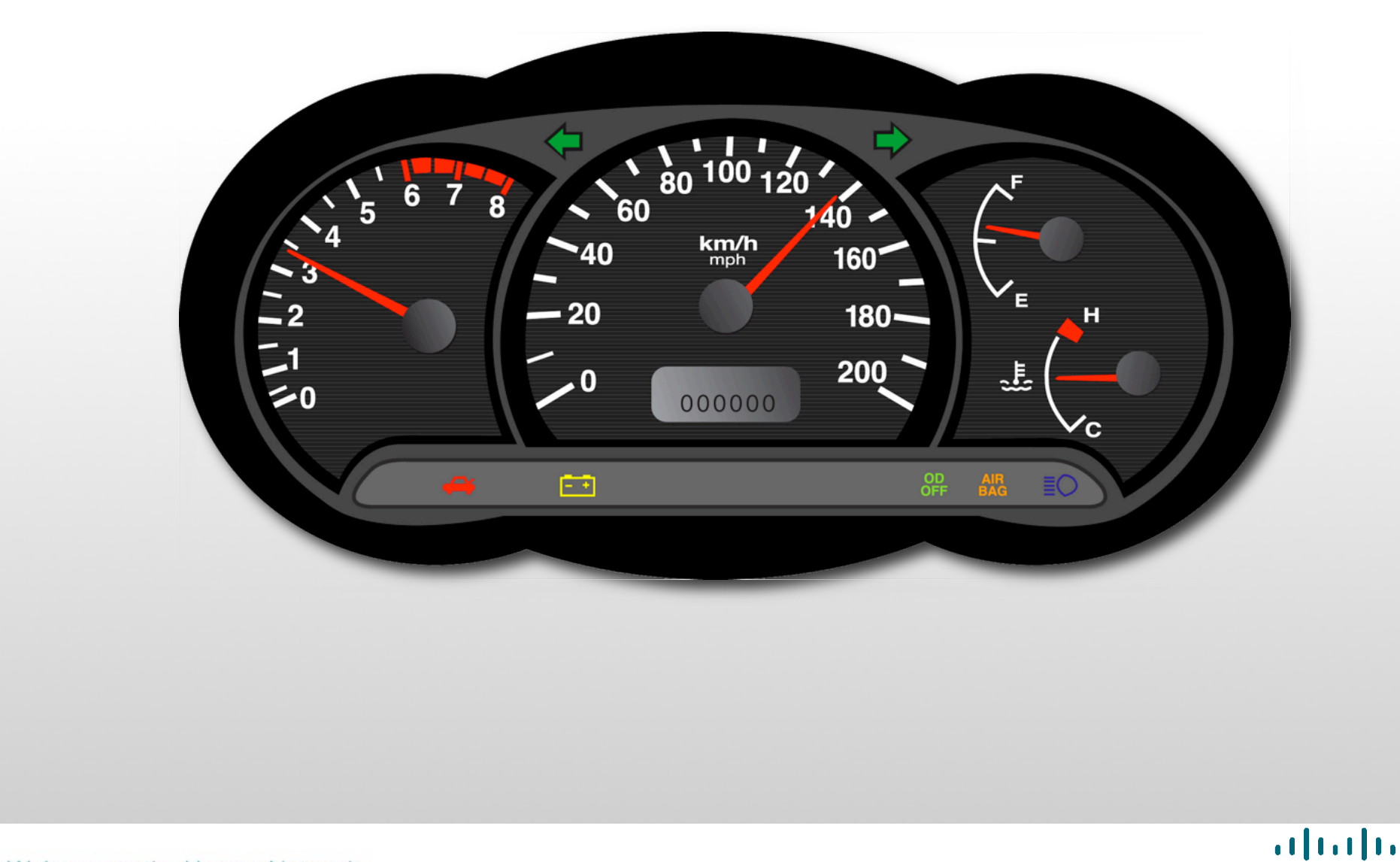

**CISCO** 

# Cisco Expo Processes from only footprints to ?

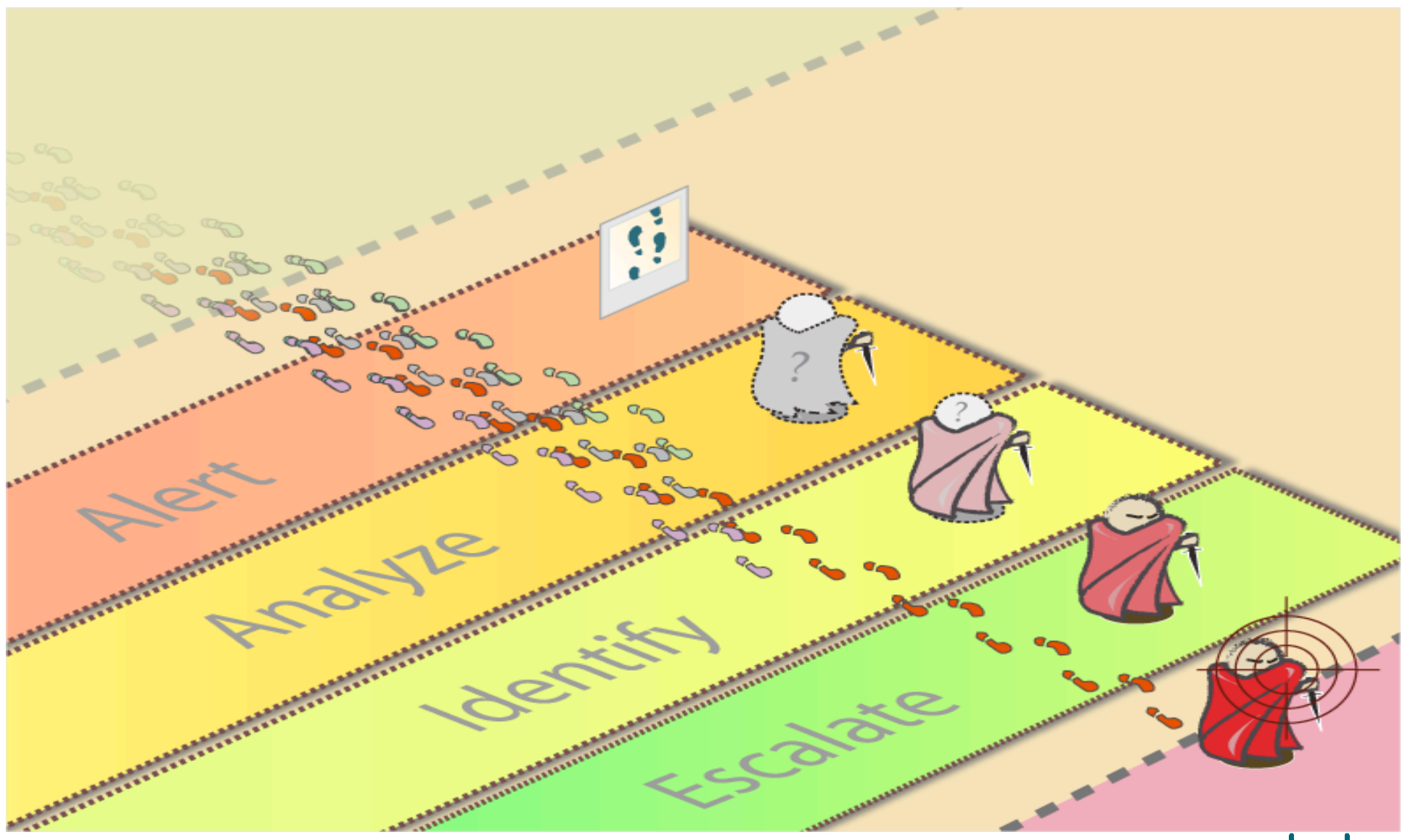

# Cisco Expo What's in the mind of an admin !

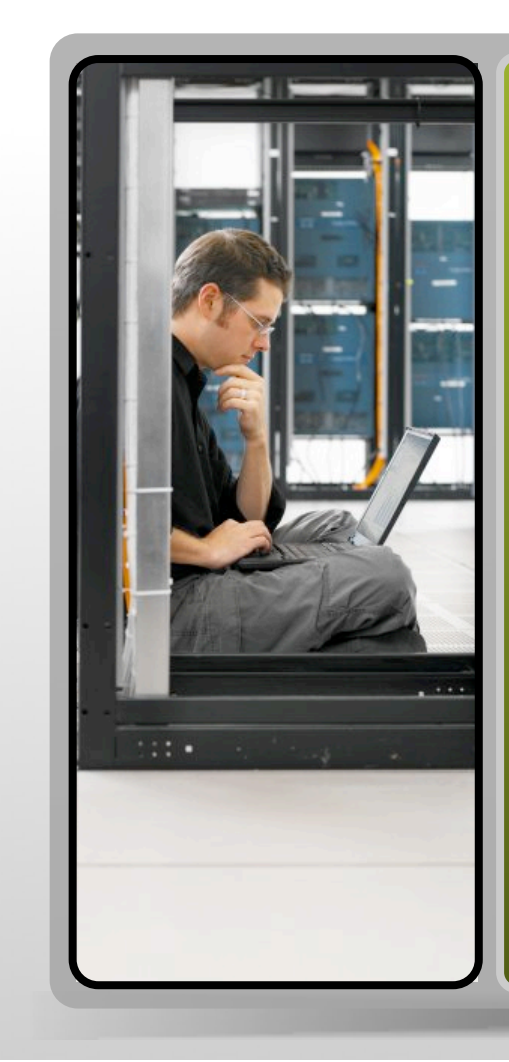

Today's network environments are comprised of:

- Various products with their own specific configuration interfaces
- High log volume from network devices
- Security events and alarms from disparate network elements
- Separate security policy management and information management systems
- Lack of integrated reporting

### Addressing the Challenges

CISCO

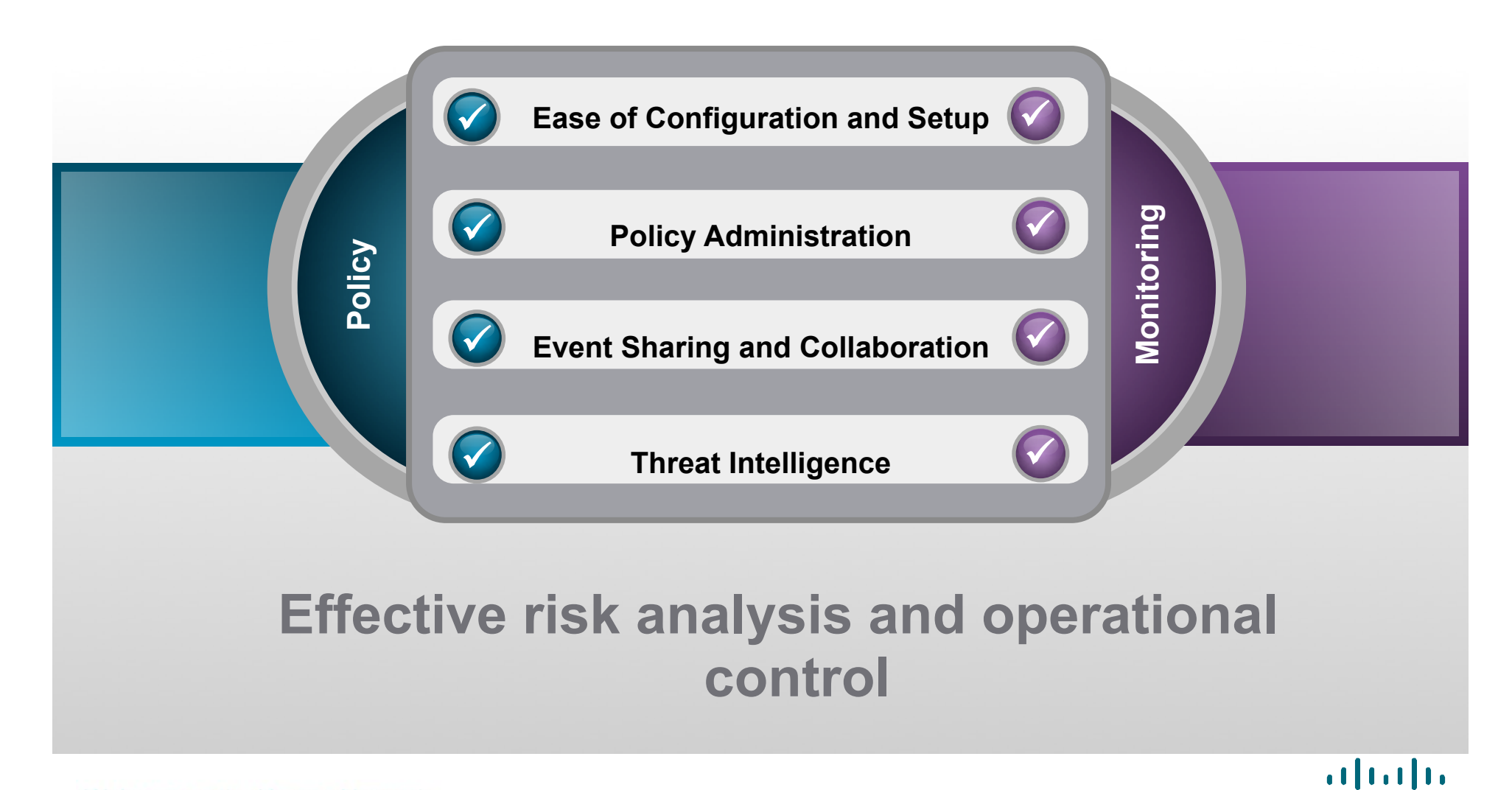

Welcome to the Human Network.

Cisco Expo 2009

#### Cisco Expo 2009 Cisco Security Manager (CSM)

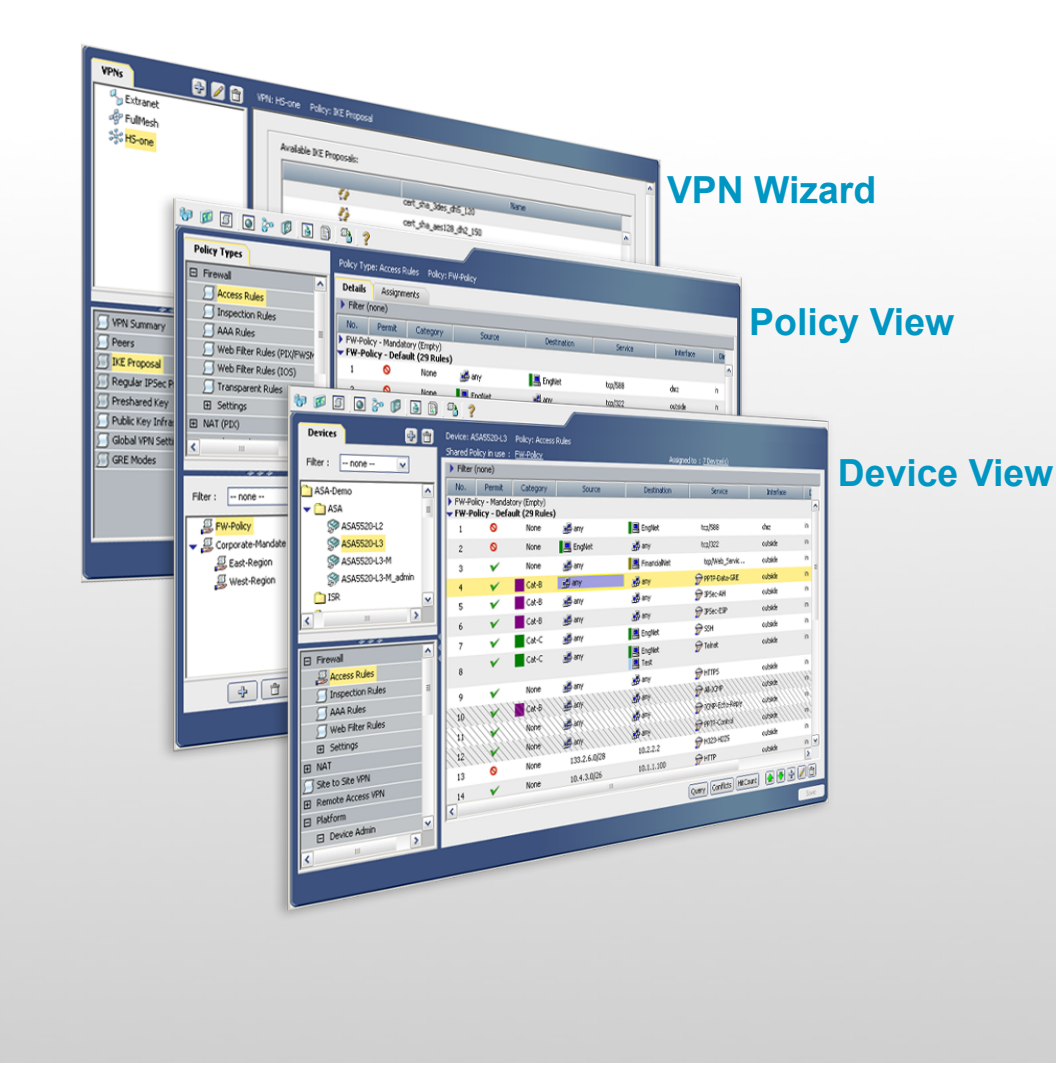

- Unified services management for security including firewall, IPsec VPN, SSL VPN, and IPS
- Different views for different administrative preferences
  - Device View
    - Topology View
    - Policy View
- Efficient management architecture for large-scale security deployments

.......

### **Cisco Security MARS**

- MARS is an acronym = Monitoring, Analysis, and Response System
- Security threat mitigation appliance
- Rapid threat detection, isolation and mitigation, topologically aware
- Command and control for your existing network security
- Correlates data from across disparate multi-vendor security devices and applications

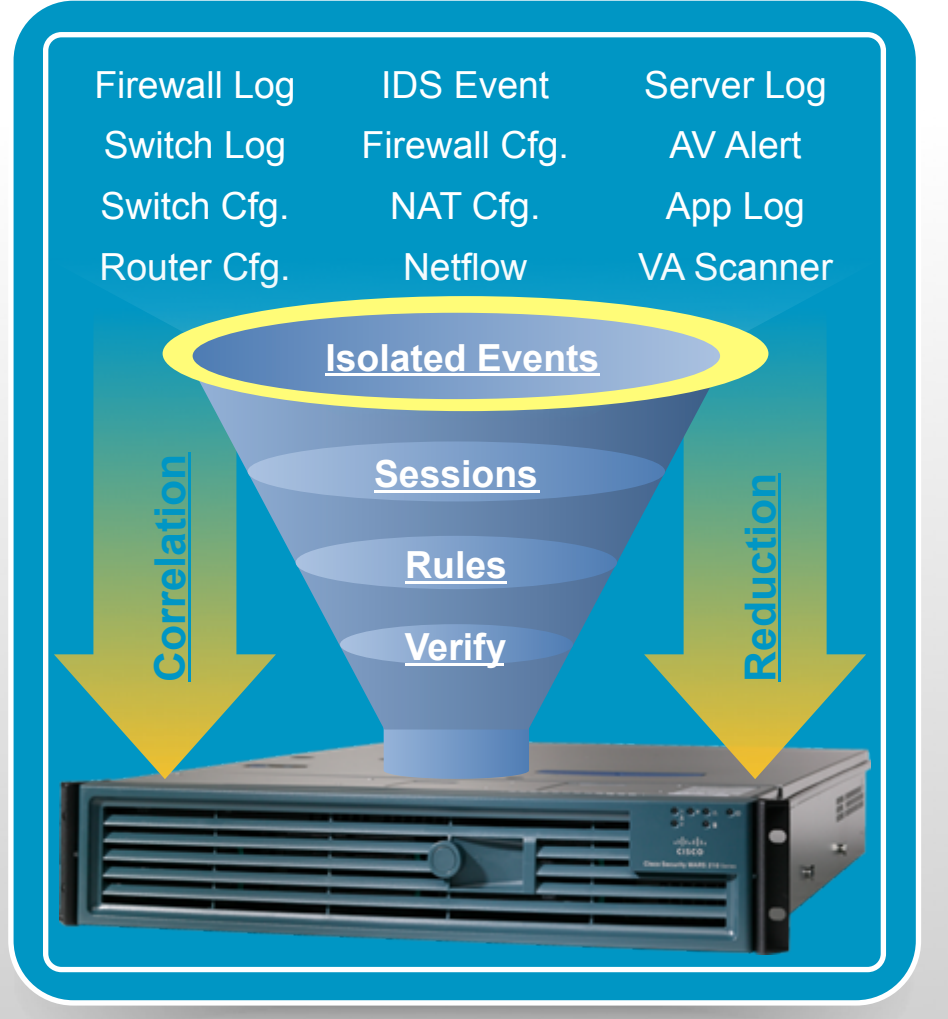

#### Cisco Expo 2009 Cisco Security Management Suite

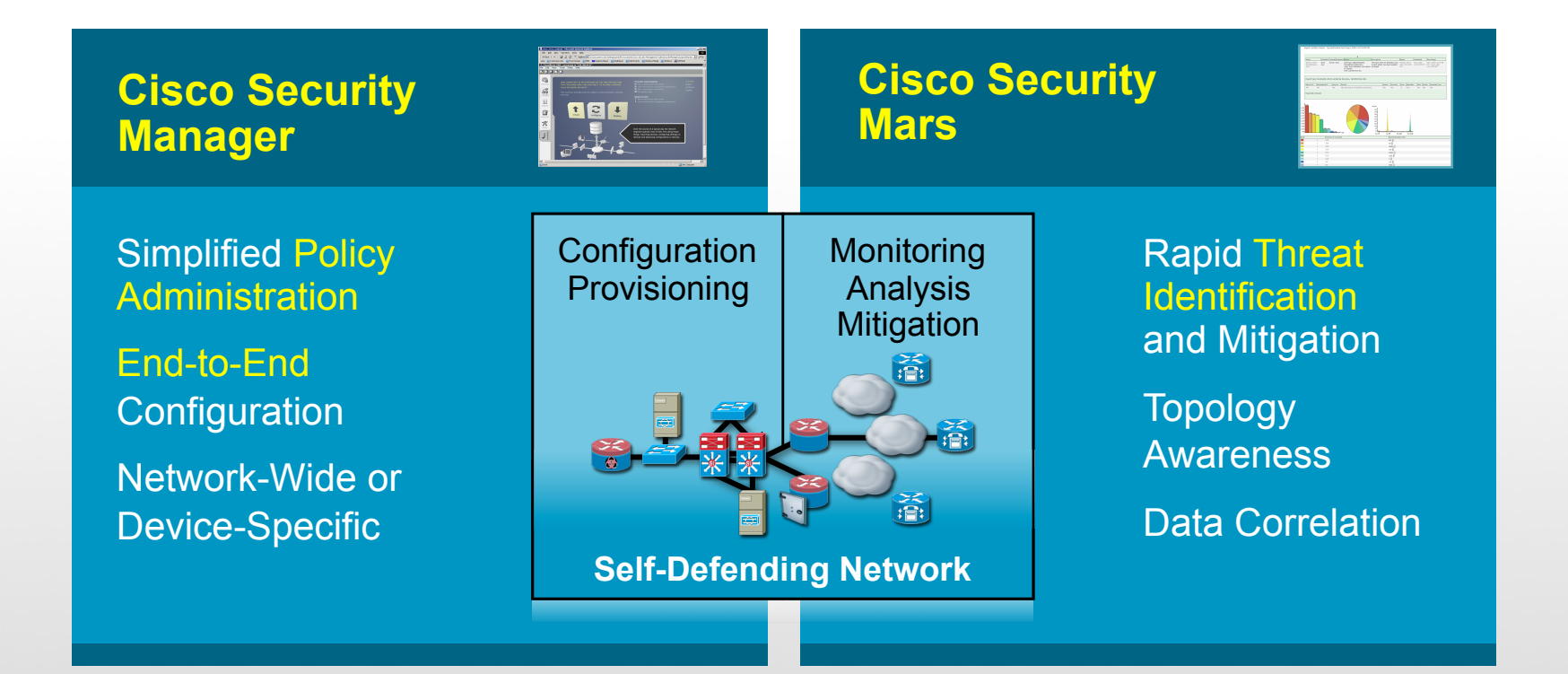

- Integration to Cisco Secure Access Control Server
   Role-based access control
  - •Privilege-based access to management functionality
- With the context of auditing services

### Security Provisioning Some Best Practices

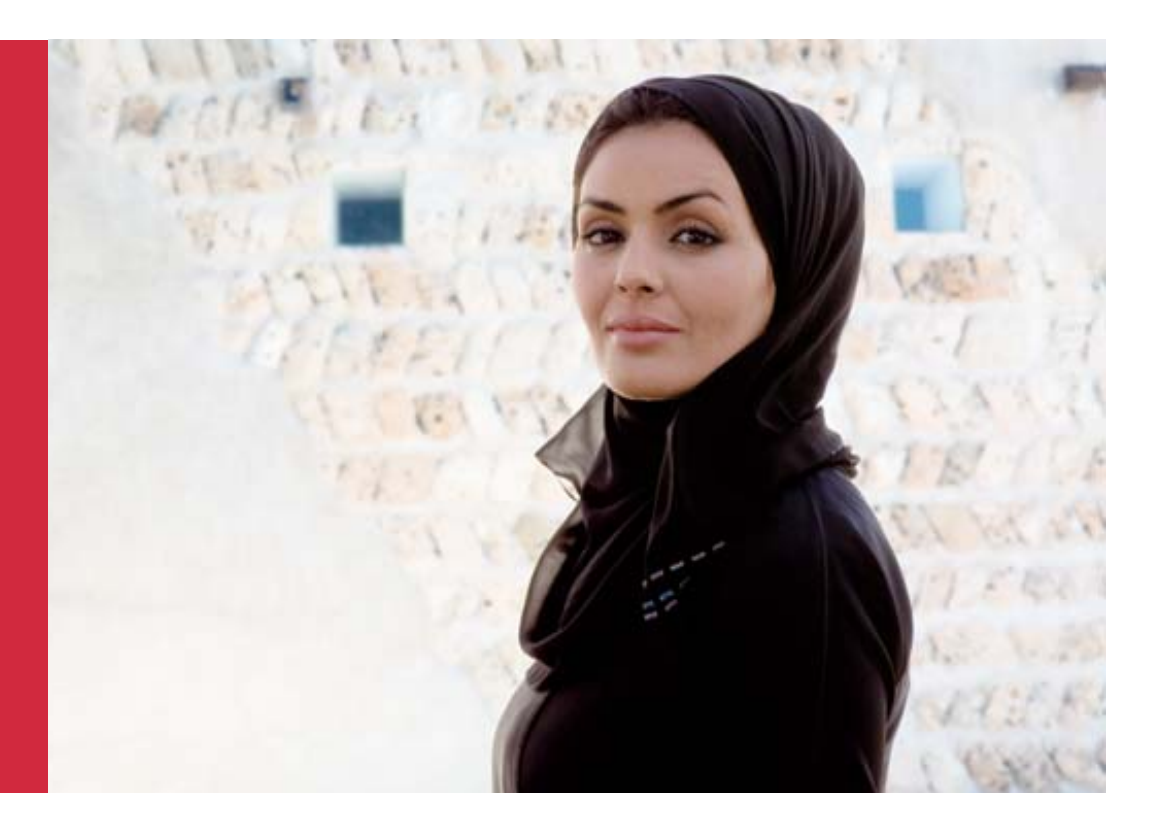

Cisco Expo 2009

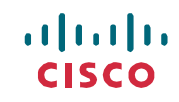

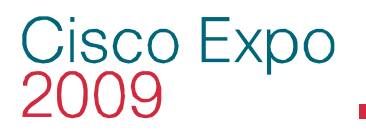

### **Provisioning Requirements**

- Scaling from tens to many thousands of devices
  - Efficiency in distributing changes to connected and non connected devices
  - Make device settings common across devices
- Standardize on common policy, constructs and controls
  - Setting corporate rules and enforcing best-practice guidelines
  - Enabling SecOps and NetOps to work together
  - Controlling who can do what on which device
- Abstract polices from device implementation
  - Reducing the complexity of different device types

#### Cisco Expo 2009 Best Practice – Policy Sharing

#### **Best Practice Requirement**

- Share policies across security platforms
- Branch level customization

#### Example

- For retail or multi-branch +90% policies are the same
- Minor differences at local branch level
- Strive broad commonality
- Allow admin to override policy to meet local branch needs

#### Benefit

- Maintain consistency with a single policy view leading to simplification
- Roll out new services to all branches with a single policy operation
- Reduce time and effort for adds moves and changes

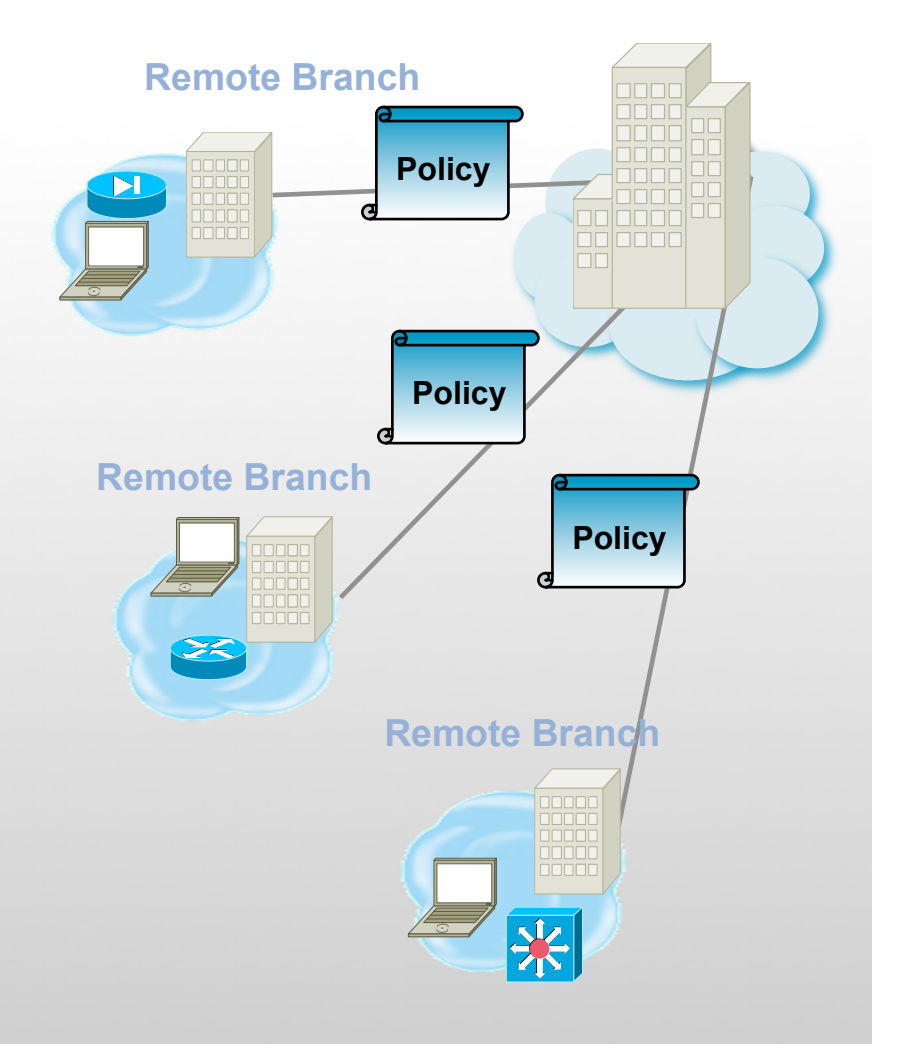

.......

# **Best Practice**

#### Policy Hierarchy and Inheritance Best Practice Requirement

- Enable IT to create mandatory policies that are enforceable with minimum effort
- Options to make it user customizable

#### Example

- No IM file transfer, period
- Allow SSH, SSL

#### Benefit

- Organizational fit
- Cooperative behavior
- Organization level control
- Reduce time to introduce new devices

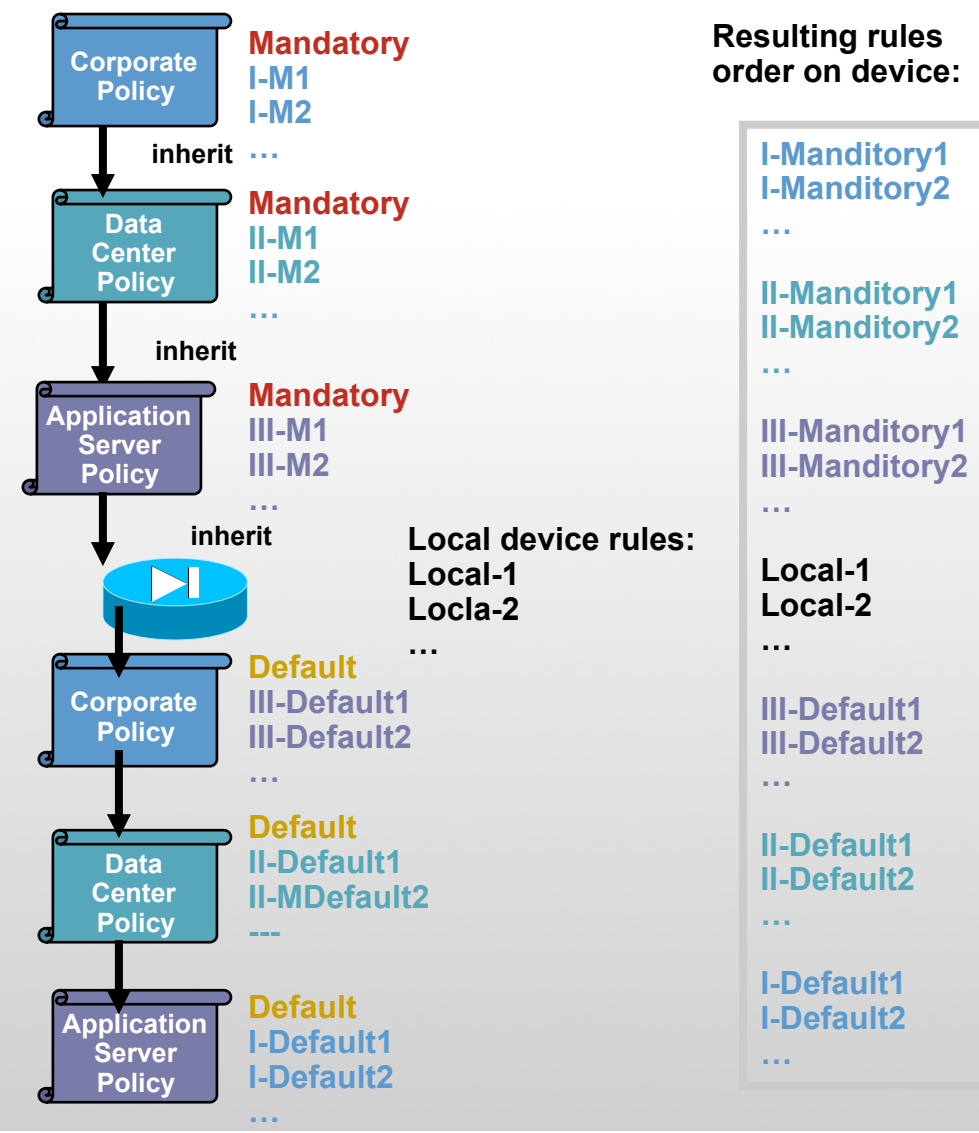

# **Best Practice**

#### Workflow

#### **Best Practice Requirement**

- Allow NetOps and SecOps to work as a team
- Workflow for deployment with approvals at each stage

#### Example

- All policy changes need to be approved
- Deployment to the network must be during the change window

#### Benefit

- Enables teamwork and collaboration between NetOps and SecOps
- Increased network uptime

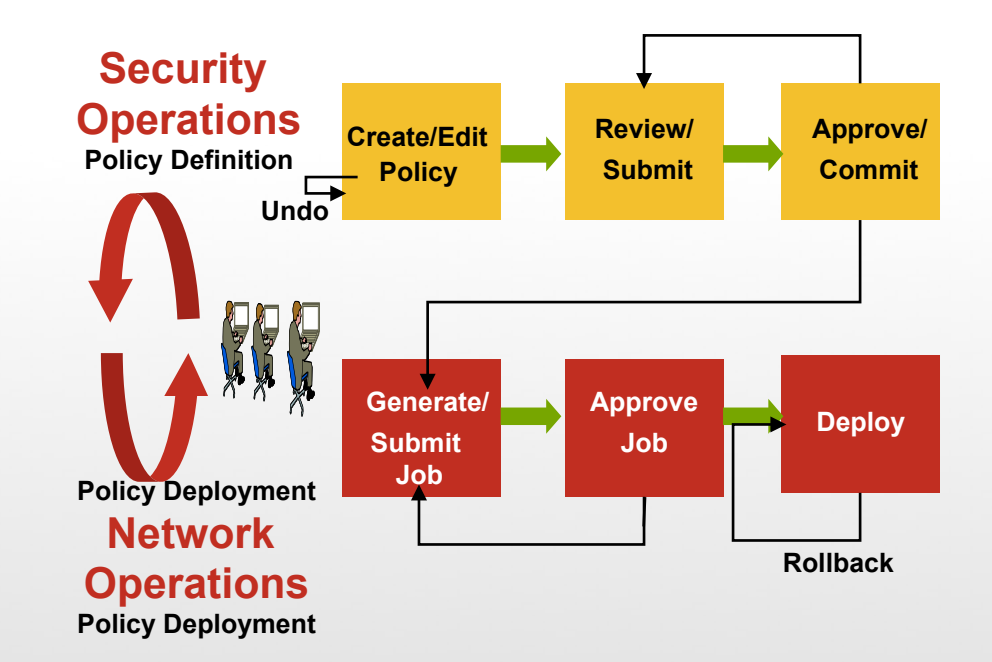

- Who can modify device configs?
- Who can view changes?
- Who can approve changes?
- Who can deploy changes to devices?

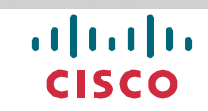

# **Best Practice**

#### Role Based Access Control Best Practice Requirement

- Authenticate admin access to management system
- Determine who has access to specific devices and policy functions

#### Example

 Verify admin and associate them to specific roles as to who can do what

#### **Benefit**

- Enable delegation of admin tasks to multiple operators
- Provides appropriate separation of ownership and controls

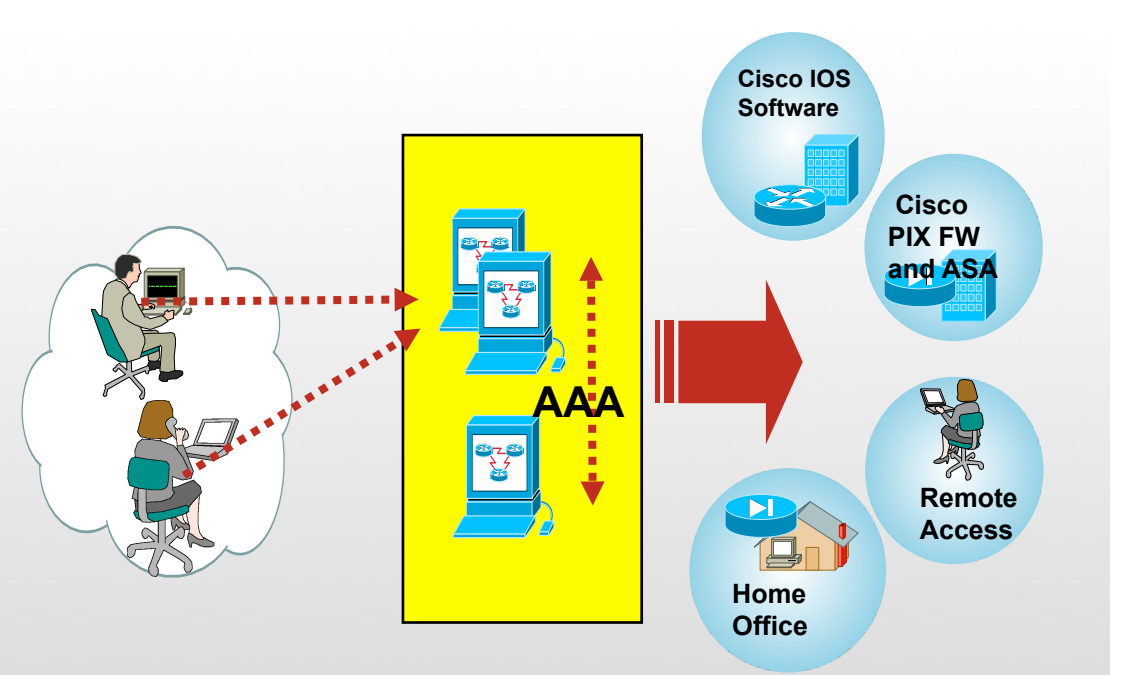

### Security Monitoring Some Best Practices

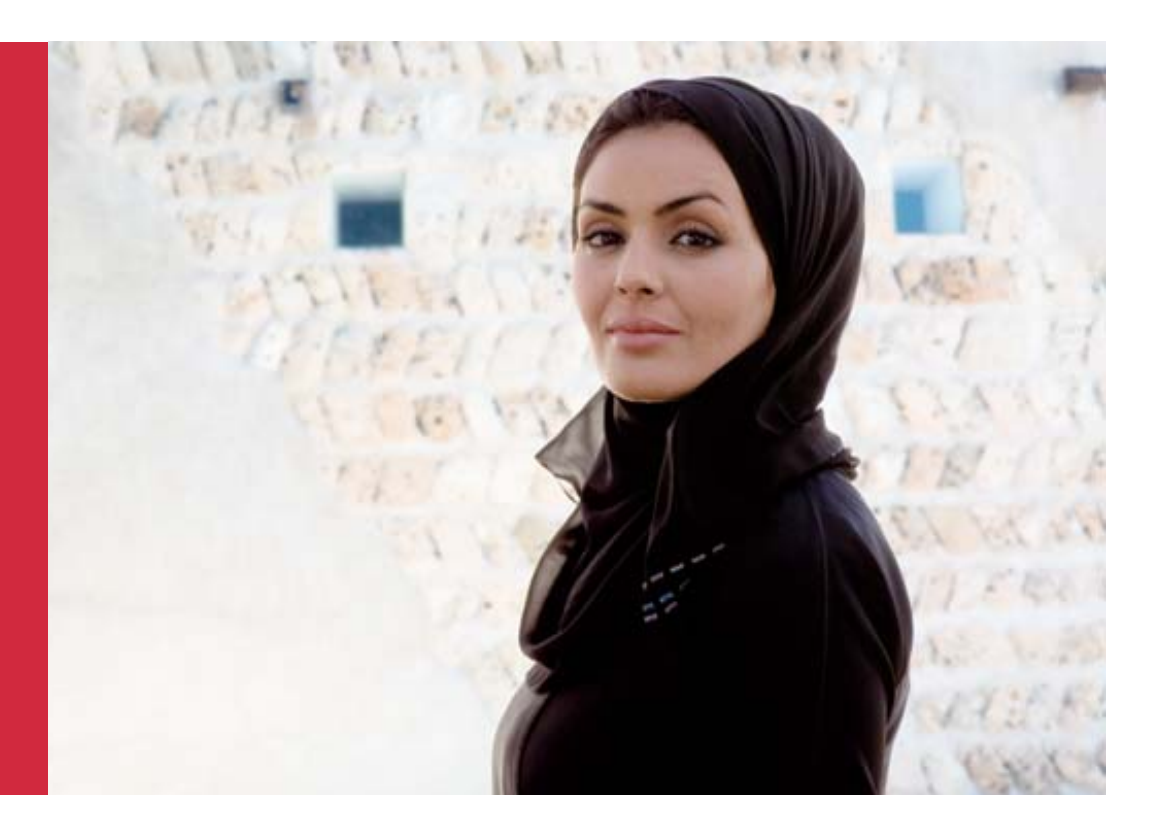

Cisco Expo 2009

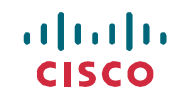

#### Cisco Expo 2009 Key Concepts—Events

 Events—Reporting devices send raw messages (syslogs, traps...) to CS-MARS or CS-MARS retrieves raw messages (IPS alerts, Windows log....) from the reporting devices and maps the raw messages into events

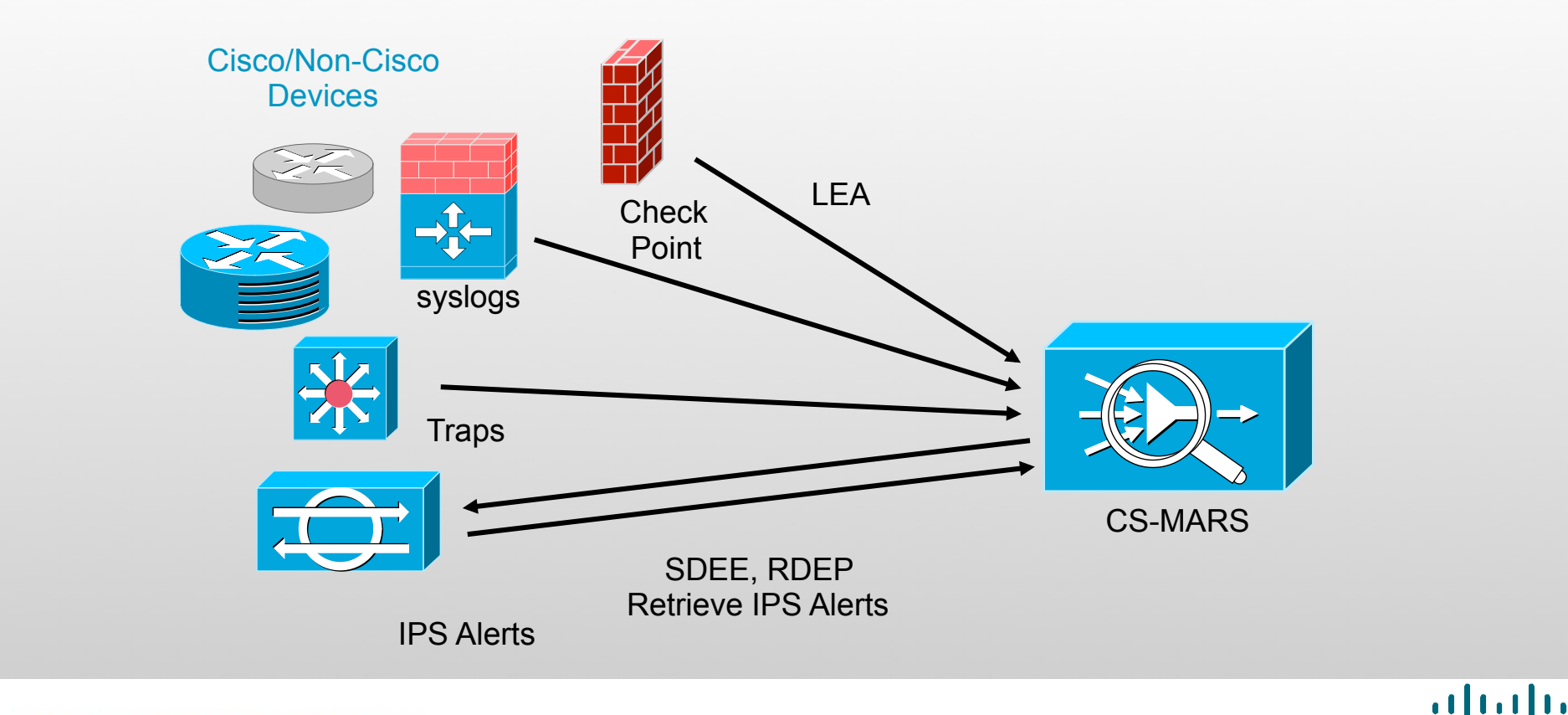

# Cisco Expo 2009 Key Concepts—Sessions Sessions—CS-MARS correlates events in sessions (for example, across NAT boundaries) Traffic Flow Event1

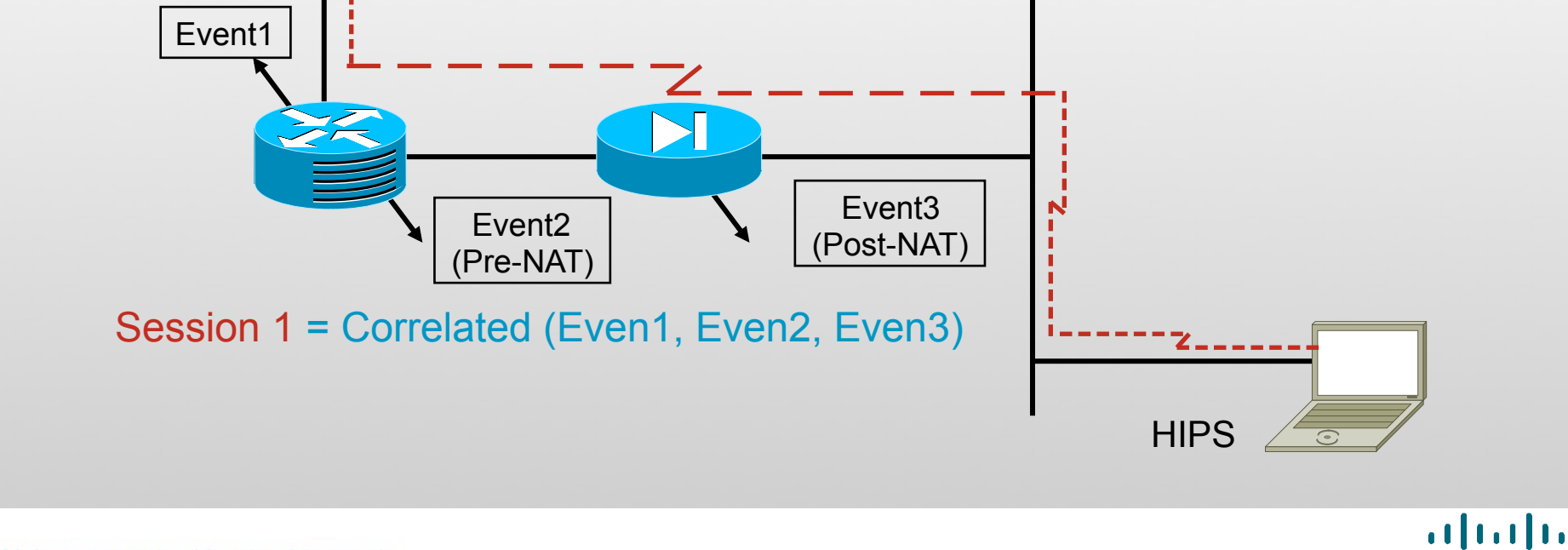

CISCO

#### Cisco Expo 2009 Key Concepts—Incidents Incidents—Rules fire to create incidents Traffic Flow Event1 Attack Event3 Event2 (Post-NAT) (Pre-NAT) Session 1 = Correlated (Even1, Even2, Even3) HIPS 4 **Traffic Flow** Incident Event1 = Match Rules (Session1, $\geq$ Session<sub>2</sub>) Event3 Event2 (Post-NAT) (Pre-NAT) Session 2 = Correlated (Even1, Even2, Even3)

Welcome to the Human Network.

cisco

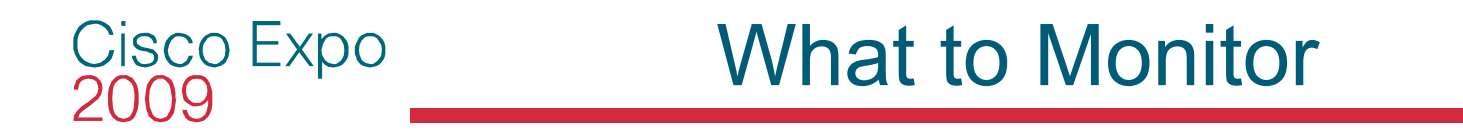

The engineer must decide what devices to report to CS-MARS

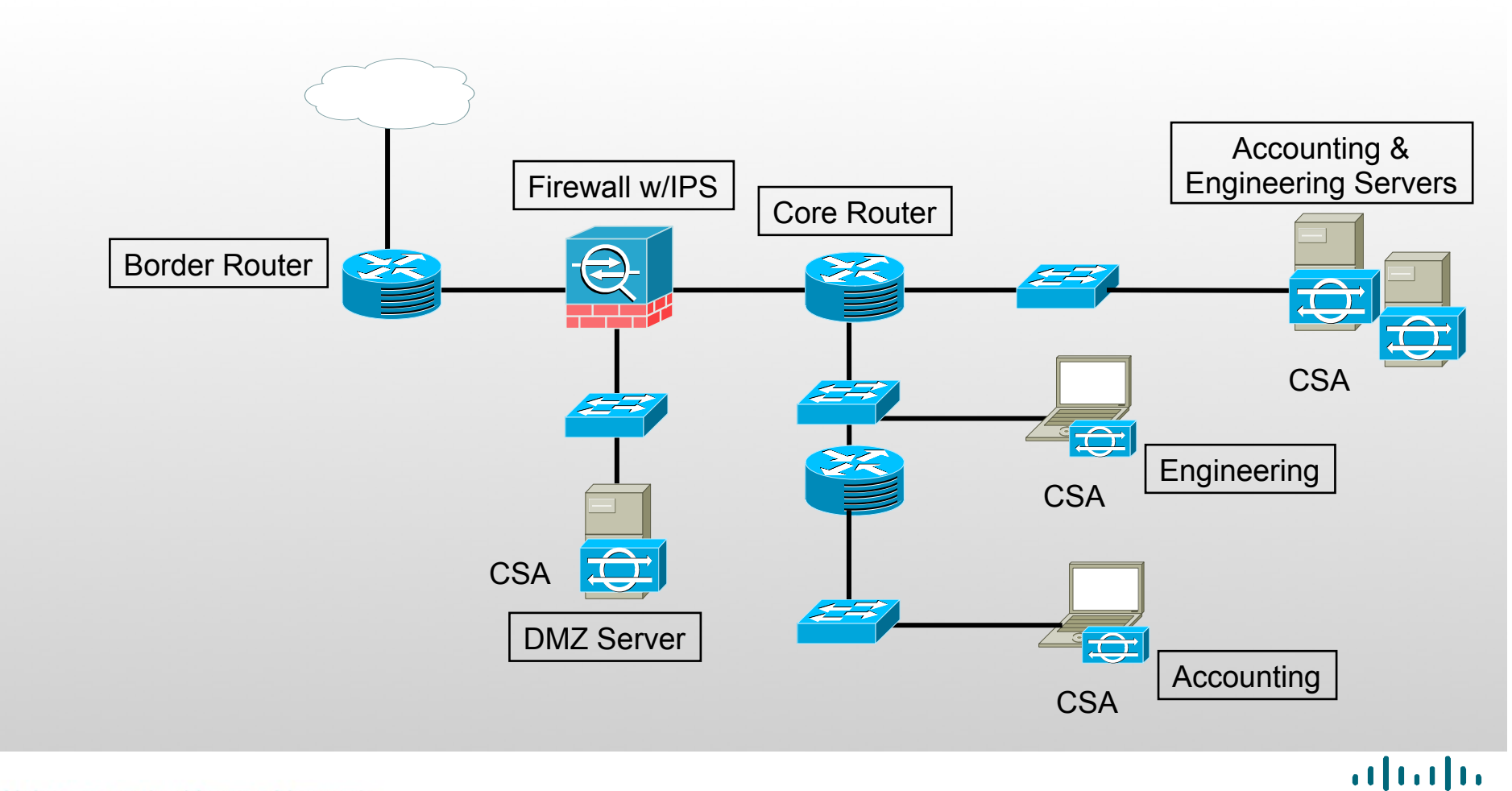

**CISCO** 

# Cisco Expo What to Monitor: Border Router

- Skip monitoring border router to reduce events
- May be reducing depth of defense, early warnings, and will miss config change notification

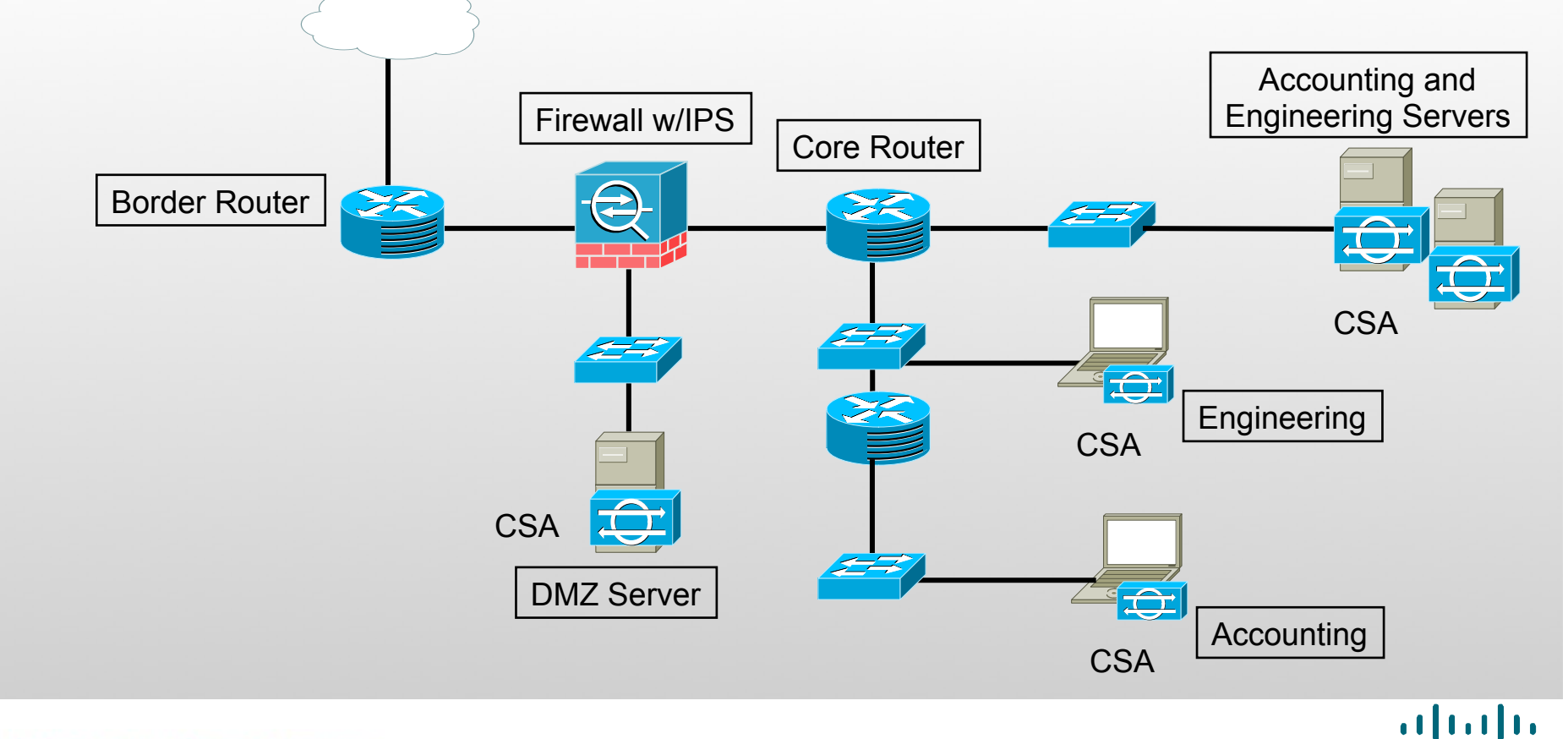

CISCO

#### Cisco Expo 2009 What to Monitor: Firewall

- Will monitor firewall to follow NATed traffic
- Wants to know whenever firewall configuration changes

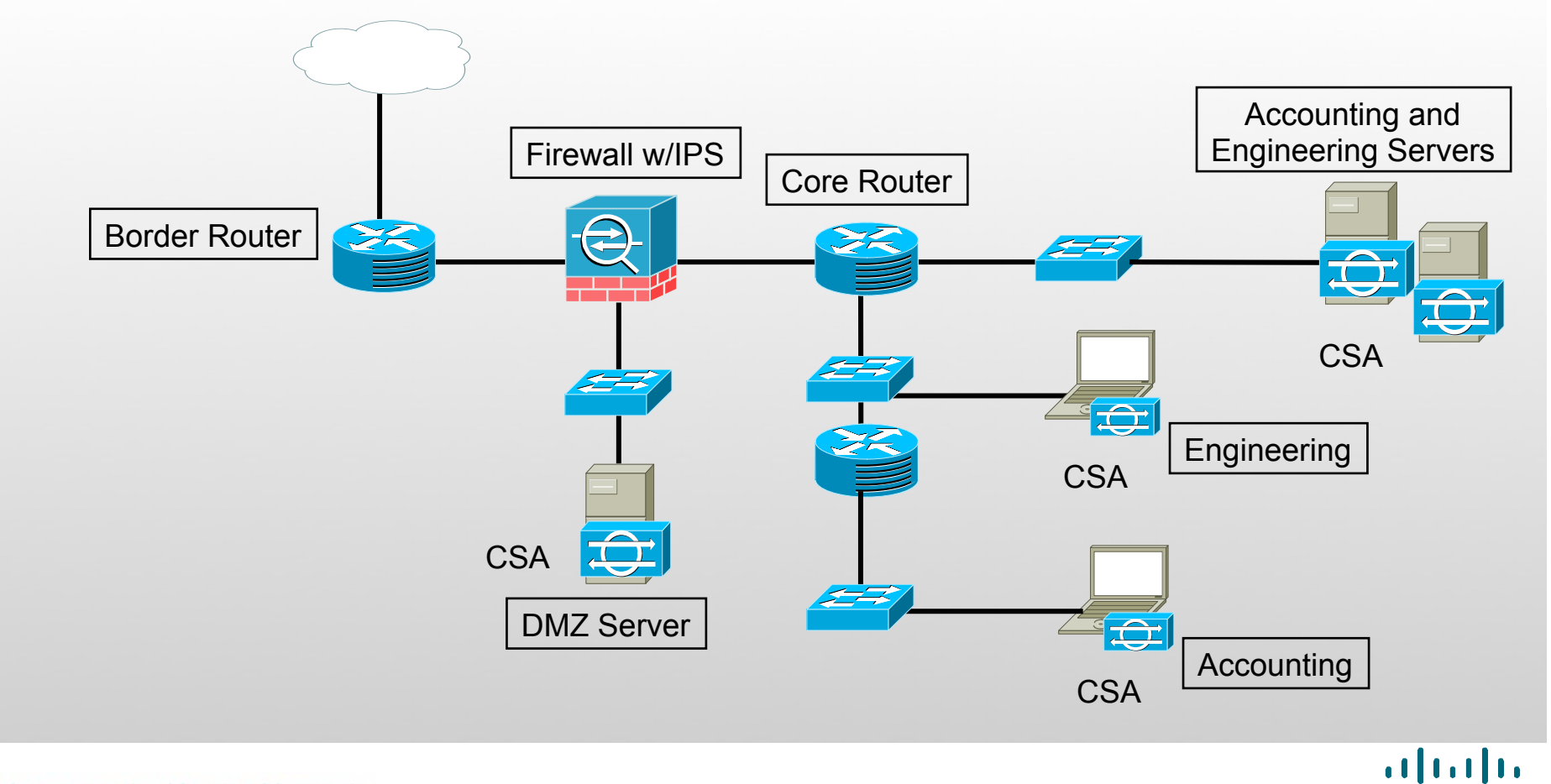

CISCO

### What to Monitor: DMZ

- Will monitor DMZ servers to watch for attacks
- Will monitor DMZ switch to enable layer 2 mitigation and monitor config changes

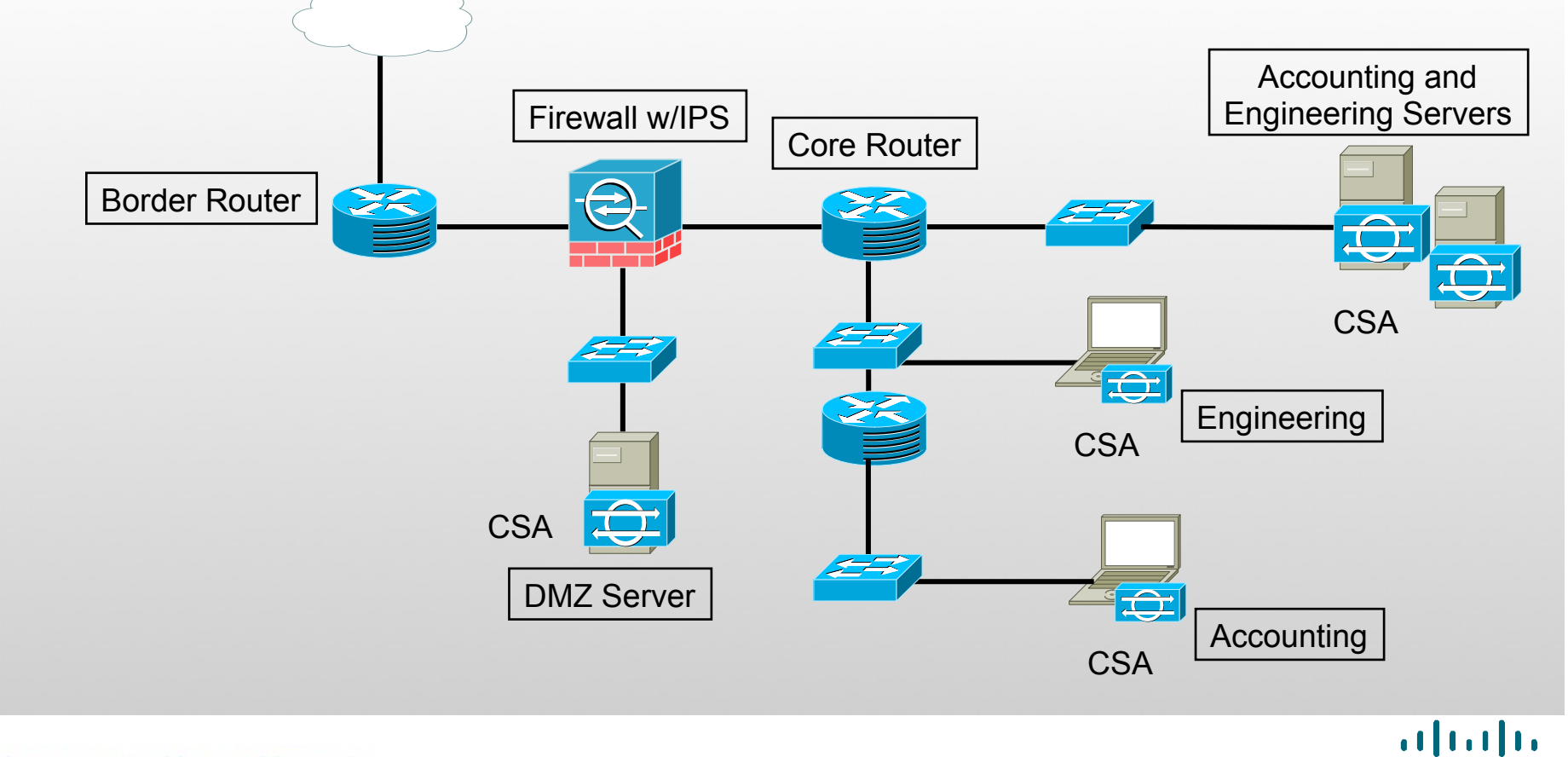

CISCO

### What to Monitor: Core Router

- Will monitor NetFlow from core router for Network Based Anomaly Detection.
- Will monitor core router for connections/teardowns and config changes

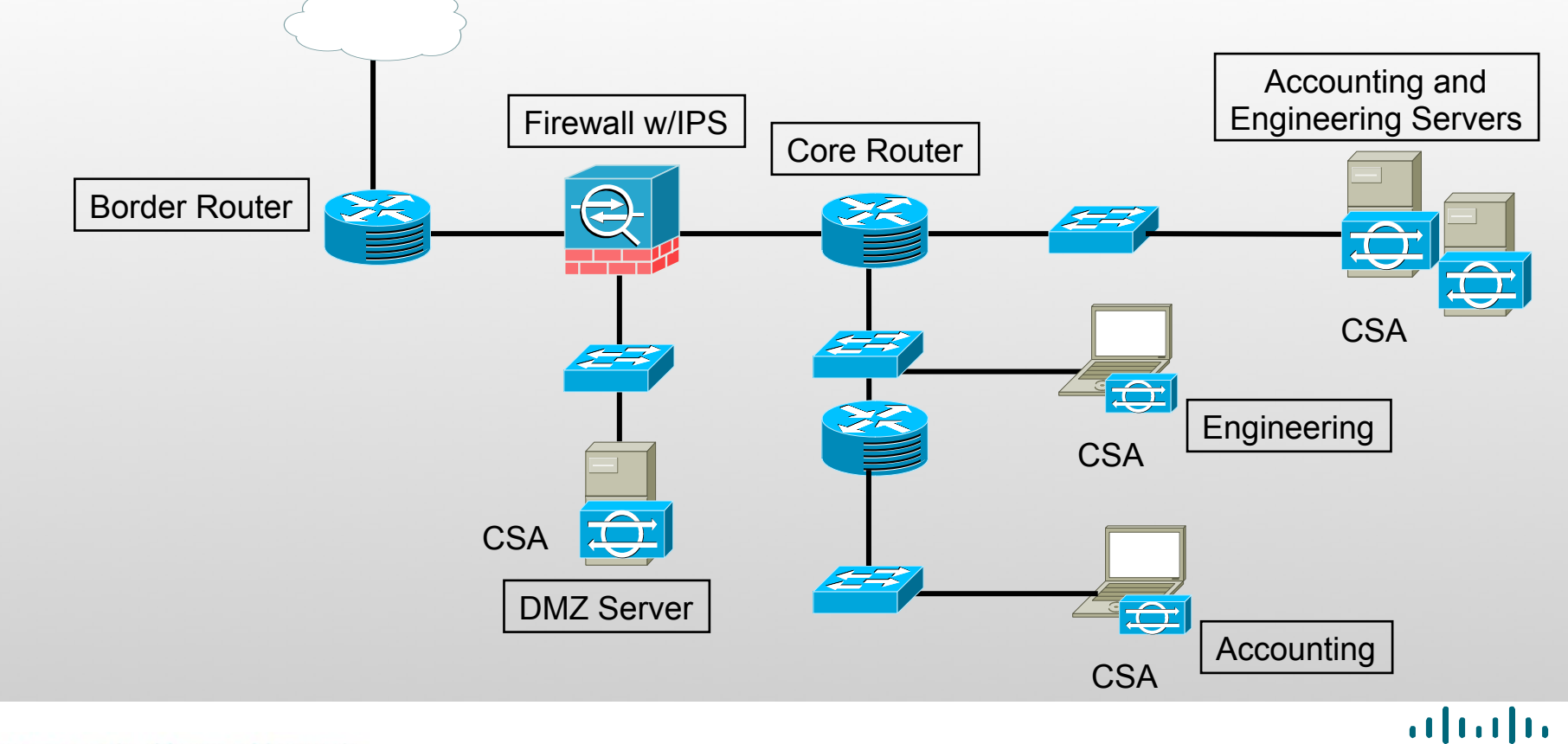

CISCO

# Cisco Expo Build a Playbook .. Don't Just sit down !

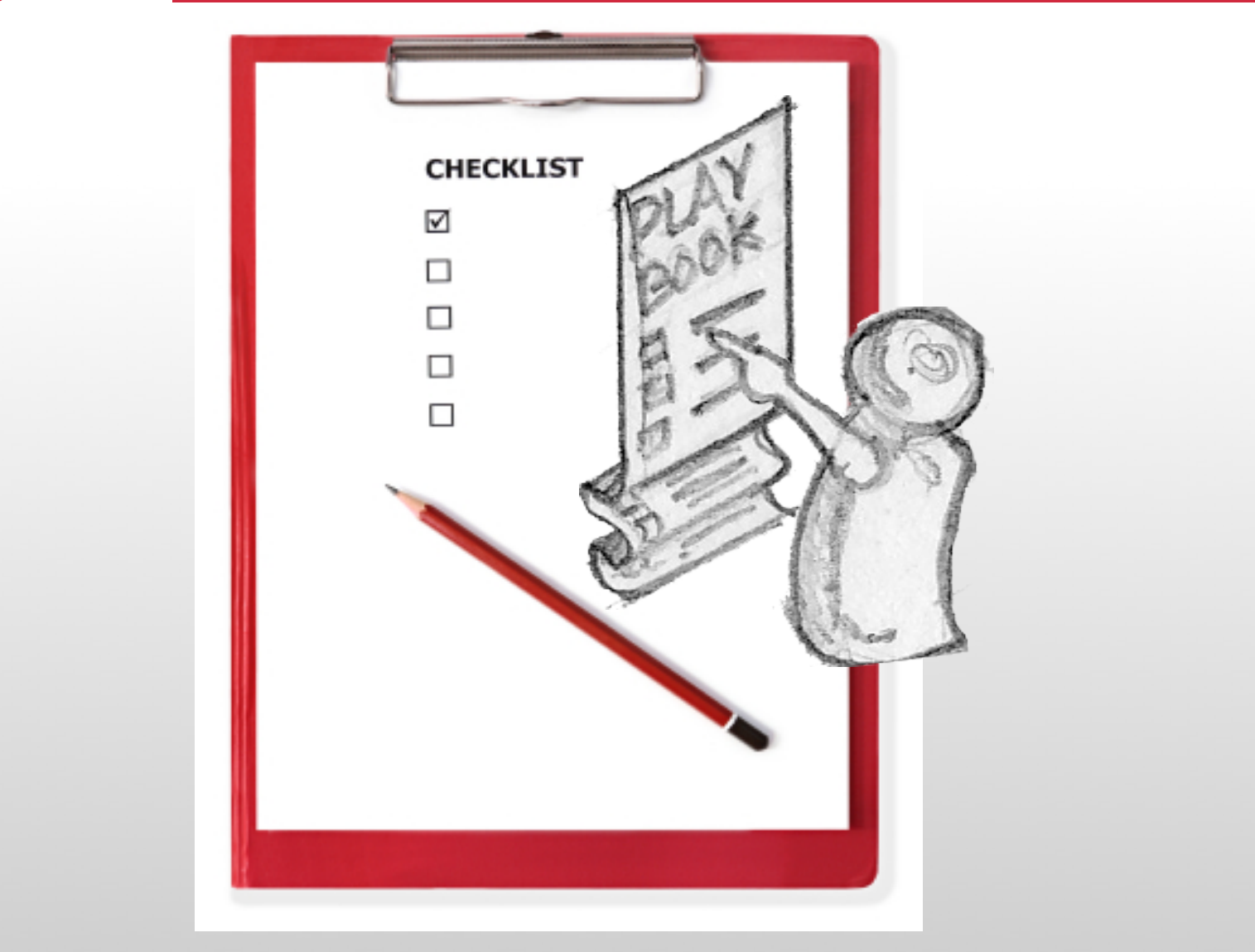

Welcome to the Human Network.

· **· | · · | · · CISCO** 

#### Cisco Expo 2009 What to Monitor: IDS Sensor

- Will monitor IDS sensor as best source of security events
- CS-MARS stays in sync with signatures through auto-update

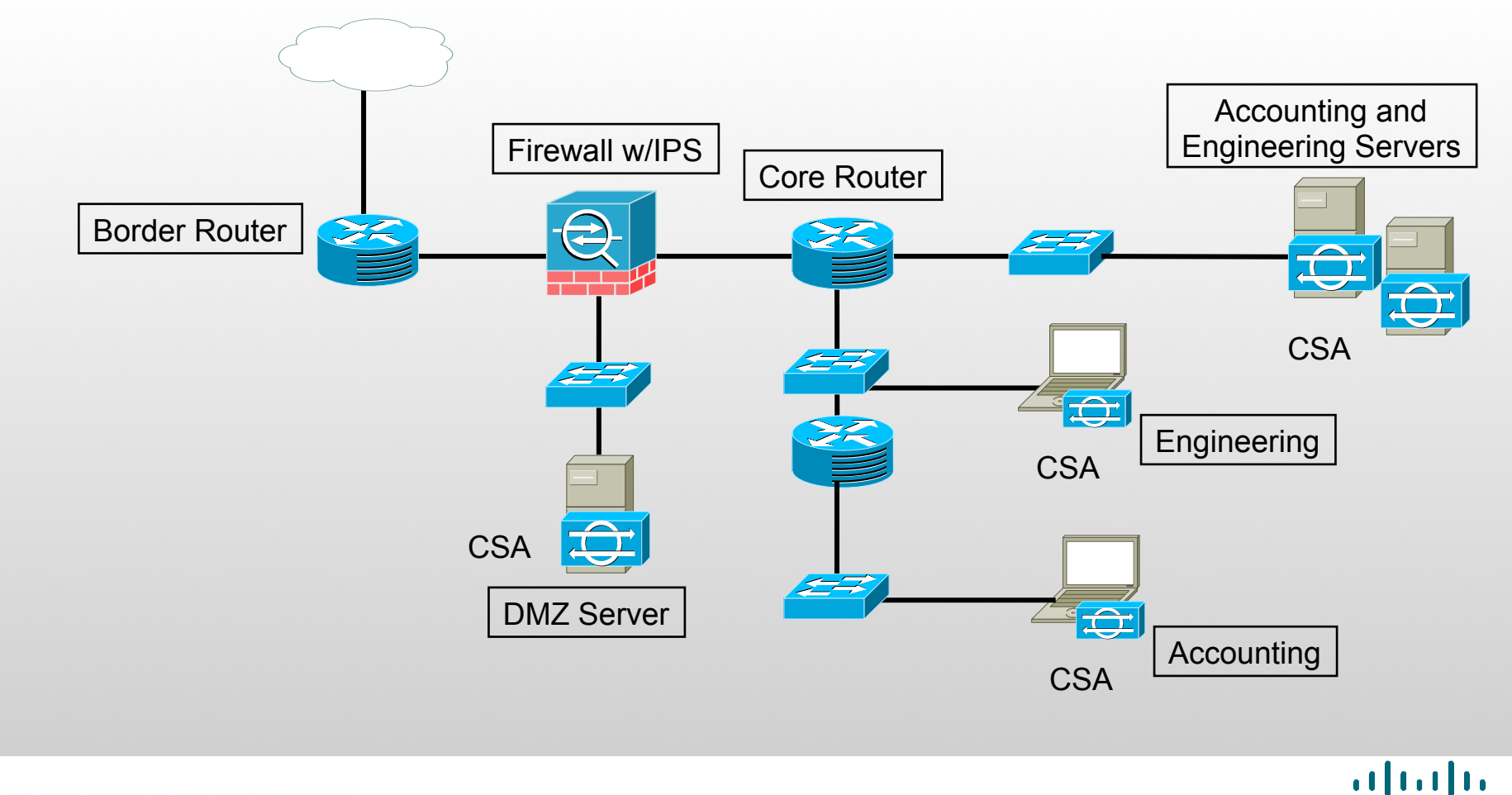

CISCO

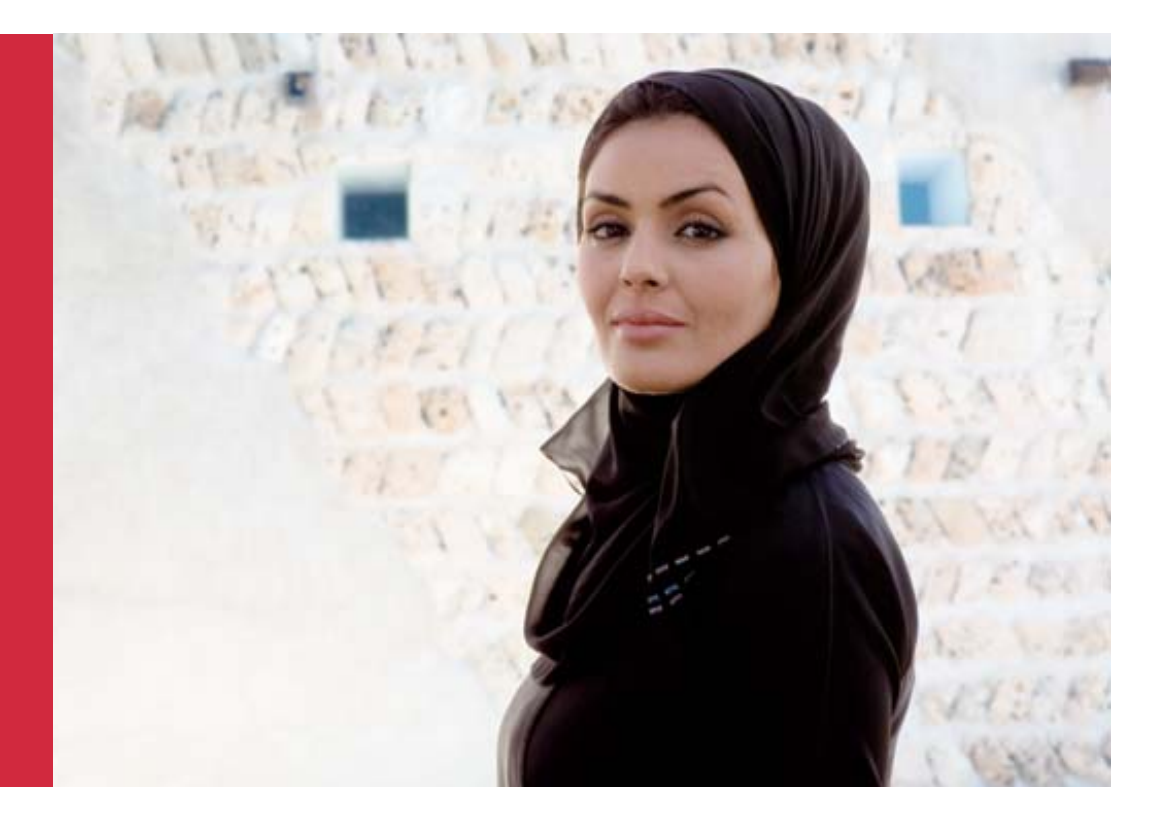

Going through the live of an Incident investigation

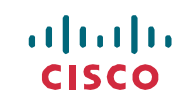

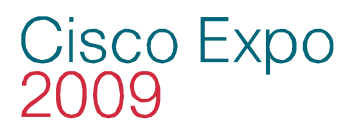

### What are we showing ?

- Start from MARS
- Find an interesting incident
- Investigate the attack
- Review the mitigation
- Follow the linkage to CSM
- Update the policy

# MARS -> CSM

......

#### Cisco Expo 2009 Example 1: IPS Event to Policy

- 1. Access CS-MARS from browser either – *Summary* or *Incidents*
- 2. Drill-down into the IPS incident.

|                      |                            |                               |                 | SUMMARY                                                                     | INCIDENTS           | QUE     |                       |
|----------------------|----------------------------|-------------------------------|-----------------|-----------------------------------------------------------------------------|---------------------|---------|-----------------------|
| atus 🛛 My Repo       | orts                       |                               |                 |                                                                             |                     |         |                       |
| RS Standalone        | e: pn                      | mars                          | v4.3            |                                                                             |                     | Lo      |                       |
| Recent Incide        | nts (                      | Last F                        | lour)           |                                                                             |                     |         |                       |
| All Severities 💌     |                            |                               | All Rules       | ;                                                                           |                     |         |                       |
| Incident ID          | Ever                       | nt Type                       | e Matcheo       | d Rule                                                                      |                     |         |                       |
| 1:7587445 <b>¤</b> ° | WWV<br>cmd.<br>Exec<br>WWV | V WinN<br>exe<br>a),<br>V IIS | T System I      | Rule: Server Attack                                                         | : Web - Atternj     | ¤₫      |                       |
|                      | Direct                     | r CI                          | sco             |                                                                             |                     |         | SUMMARY INCIDENTS     |
| I:7587444🗹           | Wind<br>DCO<br>Over        | o Inci<br>M<br>fl             | dents False     | e Positives    Cases<br>CS-MARS Standa                                      | s  <br>lone: pnmars | v4.3    |                       |
|                      |                            | Rece<br>Viev                  | nt Incidents    | for Last One Hour                                                           | ×                   |         |                       |
|                      |                            | F                             | II Severities 💌 | [                                                                           | All Rules           |         |                       |
|                      |                            | I                             | ncident ID      | Event Type                                                                  | Matched Rule        |         |                       |
|                      |                            | C I                           | 7587 <u>445</u> | WWW WinNT<br>cmd.exe Execa),<br>WWW IIS Unicode<br>Directory<br>traversal ๆ | System Rule: S      | erver i | Attack: Web - Attempt |
|                      |                            | $\bigcirc I$                  | 7587444🖬        | Windows RPC DCOM<br>Overflow []                                             | System Rule: S      | Server  | Attack: RPC - Attempt |
|                      |                            |                               |                 |                                                                             |                     |         |                       |

# Cisco Expo Example 1: IPS Event to Policy

- 3. Expand incidents and look for the reporting device, in this scenario is the *ssm-ips*
- 4. Click into the CSM policy query icon.
- 5. Another page may display multiple entries, select one of interest and click on the CSM icon.

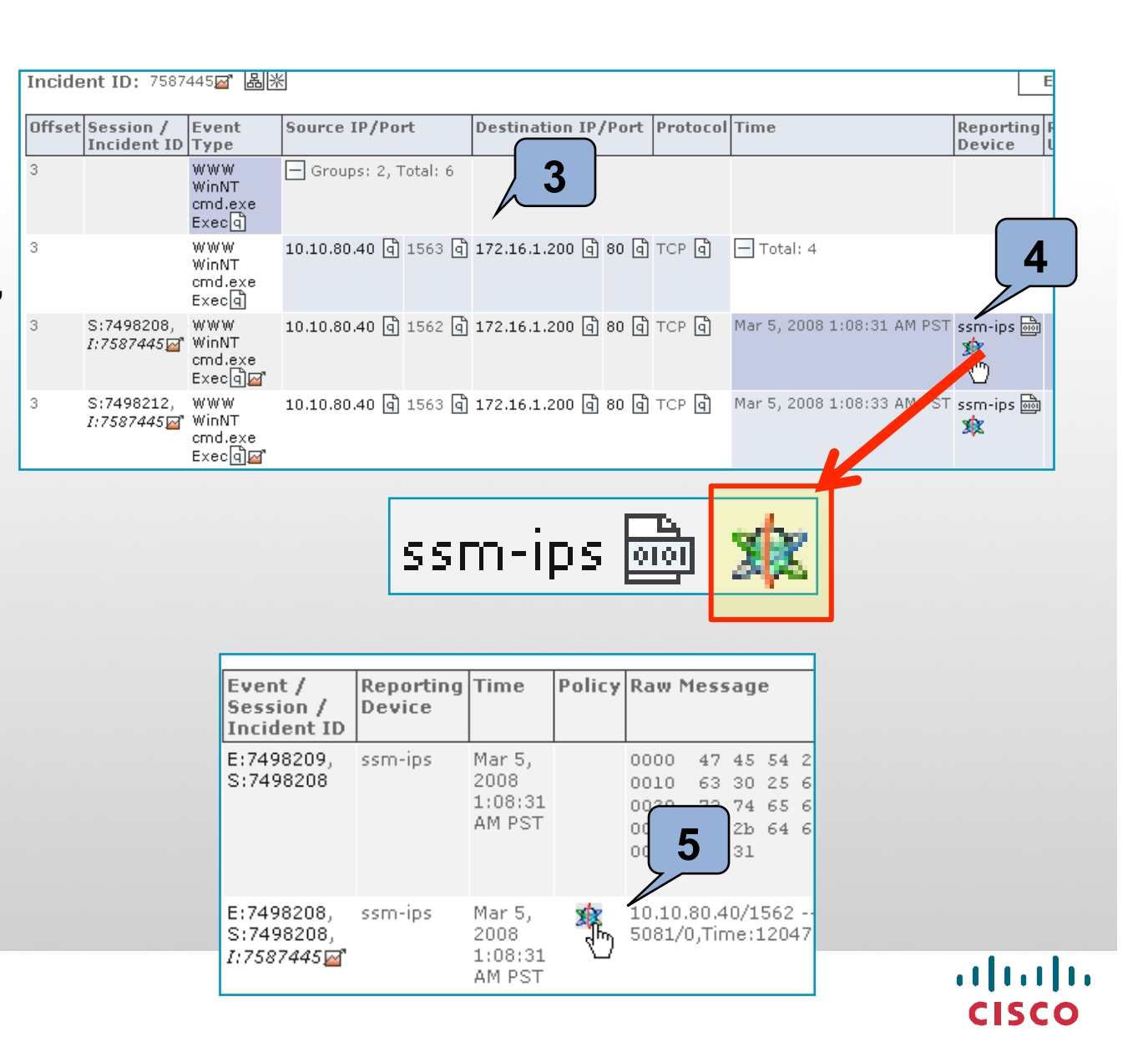

#### Cisco Expo 2009 Example 1: IPS Event to Policy

6. MARS may request for CSM authentication, if so enter your CSM credentials. Check *Save Credentials\*\*\** to reuse the credentials for the session if needed.

\*\*\* Credentials are only cached for the browser session

| Source IP/Por     | t      | Destination IP | /Port  | Protocol | Time                                 | Reporting<br>Device |  |  |
|-------------------|--------|----------------|--------|----------|--------------------------------------|---------------------|--|--|
| 10.10.80.40 ඛ     | 1183 g | 172.16.1.200 d | ) 80 a | TCP 🖣    | Mar 5,<br>2008<br>12:44:47<br>AM PST | ssm-ips 🗟           |  |  |
| *User Name: admin |        |                |        |          |                                      |                     |  |  |
| *Password:        |        |                |        |          |                                      |                     |  |  |
| Submit            |        |                |        |          |                                      |                     |  |  |
| Save Credentials  |        |                |        |          |                                      |                     |  |  |

# Cisco Expo Example 1: IPS Event to Policy

MARS provides the full policy-query page, with greater details into the selected incident  $\rightarrow$  signature.

7. Click into the Signature ID

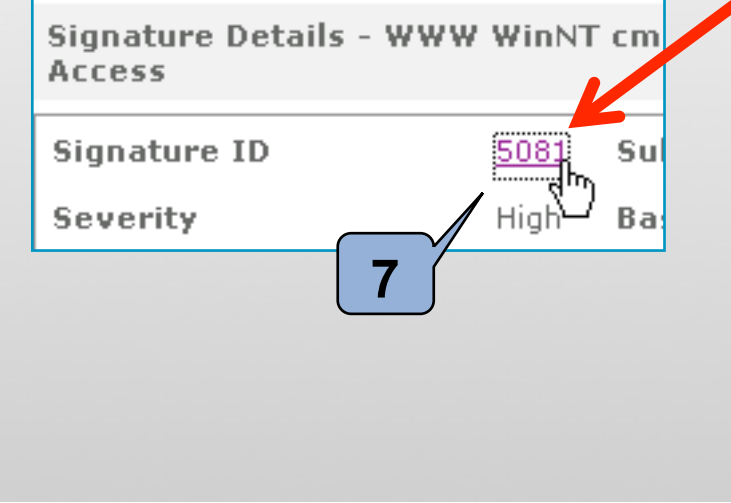

| '498208, ₩₩₩<br>'498208, cmd.e:<br><i>587445⊠</i> " | ଏ WinNT<br>.exe Execଦ୍ୱାୟଂ |         | 10.10.80.40 [ | a) 1562 a)   | 172.16.1. | 16.1.200 ඛ් 80 ඛ් |        | тс |
|-----------------------------------------------------|----------------------------|---------|---------------|--------------|-----------|-------------------|--------|----|
| Signature Details - WWV<br>Access                   | / WinNT                    | cmd.    | ехе           | Edit Sig     | nature    | Add               | Filter |    |
| Signature ID                                        | <u>5081</u>                | Sub     | Signature ID  | 0            |           |                   |        |    |
| Severity                                            | High                       | Base    | Risk Rating   | 60           |           |                   |        |    |
| Fidelity                                            | 60                         | Engi    | ne            | Service      | нттр      |                   |        |    |
| Source Polic                                        | Local                      |         |               |              |           |                   |        |    |
| Inherit ince Mandatory                              |                            | Enab    | led           | $\checkmark$ |           |                   |        |    |
| Actons                                              | Produc                     | e Alert | :             |              |           |                   |        |    |
| Retired                                             |                            | Obso    | leted         |              |           |                   |        |    |
| Signature Parameters                                |                            |         |               |              |           |                   |        |    |
| <ul> <li>Parameters</li> </ul>                      |                            |         |               |              |           |                   |        |    |
| Alert Severity                                      |                            |         |               | High         |           |                   |        |    |
| Sig Fidelity Rating                                 |                            |         |               | 60           |           |                   |        | 11 |
| Promiscuous Delta                                   |                            |         |               | 10           |           |                   |        |    |
| Sig Description                                     |                            |         |               |              |           |                   |        |    |
| Engine     Event Coupter                            |                            |         |               |              |           |                   |        |    |
| Alert Frequency                                     |                            |         |               |              |           |                   |        |    |
| + Status                                            |                            |         |               |              |           |                   |        |    |
| Vulnerable OS List                                  |                            |         |               | Windows      | NT/2K/XP  |                   |        |    |
| Mars Category                                       |                            |         |               | Yes          |           |                   |        |    |
|                                                     |                            |         |               |              |           |                   |        |    |

# Cisco Expo Example 1: IPS Event to Policy

MARS cross-launch to Cisco Security Center's **IntelliShield** to provide latest signature detail.

| cisco       |                     |          |         |                   | Worldwide [change<br>Search |
|-------------|---------------------|----------|---------|-------------------|-----------------------------|
| Solutions   | Products & Services | Ordering | Support | Training & Events | Partner Central             |
| HOME        | Security Cente      | г        |         |                   |                             |
| ABOUT CISCO |                     |          |         |                   |                             |

#### Benign Triggers

Host sweep signatures 3030 and 3032 detect behaviors that should not be observed from sources outside the local network but are normal behaviors for sources from within the local network.

| Responses                              | Release:                                                              | S109 (download)                  | Fidelity: | 100 |  |  |  |
|----------------------------------------|-----------------------------------------------------------------------|----------------------------------|-----------|-----|--|--|--|
| Cisco IPS Signatures                   | Original Release Date:                                                | August 16, 2004                  |           |     |  |  |  |
| Cisco IPS Active Update<br>Bulletins   | Latest Release Date:<br>Default Enabled:                              | August 16, 2004<br>True<br>Falaa |           |     |  |  |  |
| Self-Defending Network<br>Case Studies |                                                                       | raise                            |           |     |  |  |  |
| Technical White Papers                 | Description                                                           |                                  |           |     |  |  |  |
| Cisco Emergency Response               | Triggers when the use of the Windows NT cmd.exe is detected in a URL. |                                  |           |     |  |  |  |
| Technical Resources                    |                                                                       |                                  |           |     |  |  |  |
| Security Intelligence DSS              | Recommended Filter                                                    | ecommended Filter                |           |     |  |  |  |

......

#### Cisco Expo 2009 Example 1: IPS Event to Policy

- 8. Return to the MARS policy-query page.
- 9. Click on the *Edit Signature* button.

| Event / Session /<br>Incident ID       Event Type       8       ource IP/Port       Destination IP/Port       Prot         E:7498208,<br>S:7498208,<br>I:7587445 a       WWW WinNT<br>cmd.exe Exec a       10.10.80.40 a       1562 a       172.16.1.200 a       80 a       TCP         Signature Details - WWW WinNT cmd.exe<br>Access       Edit Signature       Add Filter         Signature ID       5081       Sub Signature ID       0       Edit Signature in CS Manager                                                                                                    |                                               |                              |                        |                              |
|----------------------------------------------------------------------------------------------------|-----------------------------------------------|------------------------------|------------------------|------------------------------|
| E:7498208,<br>S:7498208,<br>I:7587445       WWW WinNT<br>cmd.exe Exec       10.10.80.40 (1562 (172.16.1.200 (180 (172.16.1.200 (180 (172.16.1.200 (172.16.1.200 (172.16.1.2 | Event / Session /<br>Incident ID              | Event Type                   | ource IP/Port          | Destination IP/Port Prot     |
| Signature Details - WWW WinNT cmd.exe     Edit Signature     Add Filter       Access     Signature ID     5081     Sub Signature ID     0                                                                                                    | E:7498208,<br>S:7498208,<br><i>I:7587445⊠</i> | www WinNT<br>cmd.exe Exec곜교" | 10.10.80.40 ඛ් 1562 ඛ් | 172.16.1.200 집 80 집 ТСР      |
| Signature ID         5081         Sub Signature ID         Edit Signature in CS Manager                                                                                                    | Signature Details<br>Access                   | - WWW WinNT cmd.             | exe Edit Sig           | 9 Add Filter                 |
|                                                                                                    | Signature ID                                  | <u>5081</u> Sub              | Signature ID 0         | Edit Signature in CS Manager |

#### Cisco Expo 2009 Example 1: IPS Event to Policy

- MARS provides a link to cross-launch to CSM → navigates to the device, in this scenario is the *ssm-ips* → automatically highlights the signature (*5081*).
- 11. From here, the user can configure the policy as needed  $\rightarrow$  e.g. add to action.

| 🕼 ssm-ips         | 5076        | 8   | WWW webpius bug                                                                                                | Produce Ale | ert                                                                                                    | Fom      | 190          | De |
|-------------------|-------------|-----|----------------------------------------------------------------------------------------------------|-------------|----------------------------------------------------------------------------------------------------|----------|--------------|----|
|                   | 5077        | all | WWW Excite AT-admin.cgi Access                                                                                 | Produce Ale | ert                                                                                                    | Fóm      | 180          | De |
|                   | <u>5078</u> | a   | WWW Piranha pass 1                                                                                             | Produce Ale | steller i steller steller steller steller steller steller steller steller steller steller steller steller stelle | Medium   | 180          | De |
| ***               | 5079        | 0   | WWW RCCS MyS                                                                                                   | Produce Ala | de la company de la company de la company de la company de la company de la company de la company de la company  | Low      | 190 -        |    |
| 5                 | 5080        | e   | WWW IBM WebSphere Access                                                                                       | Produce Ale | ert                                                                                                    | Low (    | 180          | 11 |
| Signatures        | 5081        | 0   | WWW WinNT cmd.exe Access                                                                                       | Produce Ale | ert                                                                                                    | Hinh     | 60           |    |
| Signatures        | 5083        | 8   | WWW Wirthat Vision PTP. Browser Access                                                                         | Preduc      | Add to Actions                                                                                                   | Deny Pa  | acket Inline |    |
|                   |             |     | the second second second second second second second second second second second second second second second s |             | Delete from Actions                                                                                              | Log Pair | Packets      |    |
| Anomaly Detection | 2004        | G / | EALEA EALENDER WREERER X                                                                                       | PTCDD(      | Replace Actions With                                                                                             | Produce  | Alert        |    |

# Cisco Expo Example 1: IPS Event to Policy

- Return to MARS policyquery page → click Add Filter
- 13. MARS will cross-launch CSM → provide the Add Filter Item dialog. The fields are conveniently pre-populated with variables provided from MARS and IPS events.
- Make any changes and finalize by giving a Name to the filter → click OK when finished.

Changes will be made during next deployment to the IPS device.

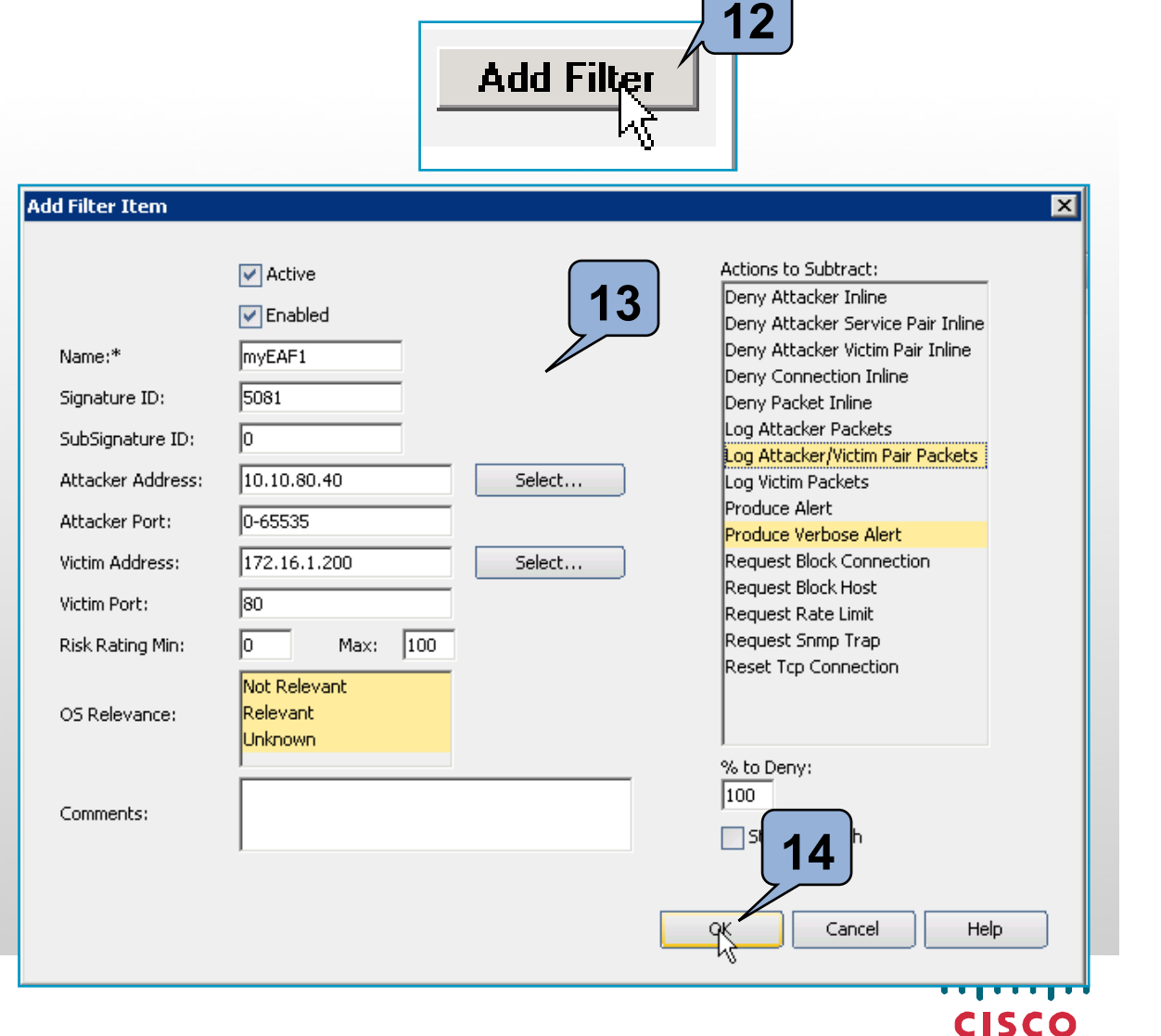

#### Cisco Expo 2009 Example 2: FW Event to Policy

1. Open the CS-MARS GUI

2. From either the Summary or Incidents tab, Drill-down into the FW incident.

CISCO

|                                                                                   | SUMMARY                                                                        |
|-----------------------------------------------------------------------------------|--------------------------------------------------------------------------------|
| atus My Reports                                                                   |                                                                                |
| RS Standalone: pnmars v4.3                                                        | cisco                                                                          |
|                                                                                   | Incidents False Positives Cases                                                |
| Recent Incidents 2 Tour)                                                          | INCIDENTS   CS-MARS Standalone: pnmars v4.3                                    |
| All Severities 🚽 💦 📕 All Rules                                                    |                                                                                |
| Incident ID Event Type Matched Rule                                               |                                                                                |
| I:7587611.3 Deny packet due to Deny Packet 습<br>security policy @                 |                                                                                |
| I:7587610 <i>ॐ</i> Deny packet due to <i>Deny Packet</i> वि<br>security policy वि | Recent Incidents for Last One Hour                                             |
| I:7587609@ Deny packet due to <i>Deny Packet</i> वि<br>security policy वि         | View                                                                           |
|                                                                                   | All Severities  All Rules                                                      |
|                                                                                   | Incident ID Event Type Matched Rule                                            |
|                                                                                   | O 7587611⊗ Deny packet due to security Deny Packet<br>policy ]                 |
|                                                                                   | ୍ତ I:7587610.ଡି Deny packet due to security <i>Deny Packet</i> ବି<br>policy ବି |
|                                                                                   | ○ I:75876098 Deny packet due to security Deny Packet a                         |

#### Cisco Expo 2009 **Example 2: FW Event to Policy**

- 3. Another window opens with more details on the incident
- 4. Click on path icon it will 5. Next click on the CSM display the incident network path
  - icon to get more details on the reporting device and Raw message.

.......

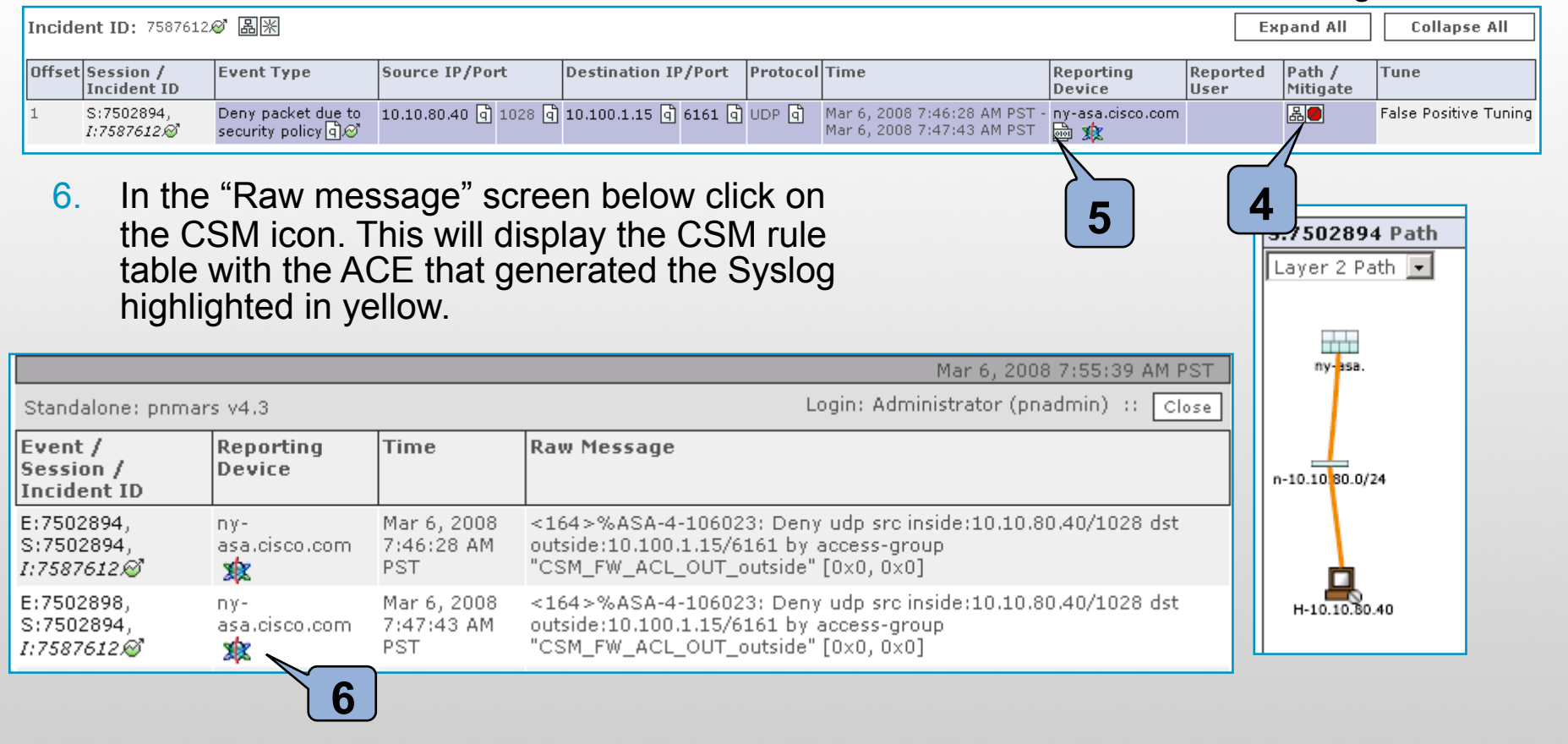

#### Cisco Expo 2009 Example 2: FW Event to Policy

 Clicking on the highlighted rule or on any rule number on the table will cross launch CSM.

| dit        | Permit      | Source       | Destination   | Service  | Interface        | Dir. | Option            | Category | Description |
|------------|-------------|--------------|---------------|----------|------------------|------|-------------------|----------|-------------|
| <b>-</b> L | ocal (8 Rul | es)          |               |          |                  |      |                   |          |             |
|            | ×           | 📑 anγ        | 172.16.1.200  | Der ICMP | i <u>outside</u> | out  | Informational/5   | None     |             |
|            | ×           | 📑 any        | 📑 any         | <u> </u> | i <u>outside</u> | out  | Informational/300 | None     |             |
|            | ¥           | 📑 any        | 172.16.1.200  | 穿 FTP    | i <u>outside</u> | out  | Informational/300 | None     |             |
|            | ×           | 📑 any        | 172.16.1.0/24 | 穿 FTP    | 🕞 <u>outside</u> | out  | Informational/5   | None     |             |
|            | ×           | 📑 <u>any</u> | 📑 <u>any</u>  | udp/6161 | 🕞 <u>outside</u> | out  |                   | None     |             |
|            | ¥           | 📑 any        | 📑 any         | <u> </u> | 🕞 <u>outside</u> | in   | Informational/300 | None     |             |
|            | ¥           | 📑 any        | 📑 any         | 🗩 IР     | 🕞 <u>outside</u> | in   |                   | None     |             |
| J          | ¥           | 📑 any        | 📑 any         | 🗩 1Р     | inside 🕞         | in   |                   | None     |             |
| Go to      | page Prev   | 1 - Next     | Rows per page | 50 💌     |                  |      |                   |          |             |

### Check the Security Center

#### Note the Cisco Applied Mitigation Bulletin column

| alate                                            |                                                                                        |                    |                                          |                                         |                                     | Worldwide (change                | ] Log In   F                                    | Register   About Cis                                  |  |  |
|--------------------------------------------------|----------------------------------------------------------------------------------------|--------------------|------------------------------------------|-----------------------------------------|-------------------------------------|----------------------------------|-------------------------------------------------|-------------------------------------------------------|--|--|
| cisco                                            |                                                                                        |                    |                                          |                                         |                                     | Search                           |                                                 | Go                                                    |  |  |
| Solutions                                        | Products & Services                                                                    | Ordering           | Support                                  | Traini                                  | ing & Even                          | ts Part                          | ner Central                                     |                                                       |  |  |
| Security Ce                                      | enter                                                                                  |                    |                                          |                                         |                                     |                                  |                                                 |                                                       |  |  |
| Inform, Prote<br>Early-warning intell            | ct, Respond<br>igence, threat and vulnerability analysis,                              | and proven Cisco m | itigation solutions                      | to help protect                         | t networks                          |                                  | Emergency<br>* Emergency                        | Response<br>response for                              |  |  |
| Powered by <b>Inte</b>                           | Powered by IntelliShield Search Security Go Advanced Search View Alerts: Most Recent 💌 |                    |                                          |                                         |                                     |                                  |                                                 | network incidents:<br>Cisco Technical Support         |  |  |
| <u>Security Alert</u><br>⊡?                      |                                                                                        | CVSS Scor          | e <u>Cisco IPS</u><br><u>Signature</u> A | isco <u>Ci</u><br>SIRT Mi<br>dvisory Bu | isco Applie<br>itigation<br>ulletin | ed Affected<br>Cisco<br>Products | 800 553-24<br><u>Worldwide</u><br>» Urgent assi | 47 (U.S.)<br><u>Contacts</u><br>istance for incidents |  |  |
| <u>Cisco Unified Com</u><br><u>Vulnerability</u> | munications Manager SQL Injection                                                      | <u>4.0/3.3</u>     |                                          |                                         |                                     | ≡                                | 02 (U. S.)                                      |                                                       |  |  |
| MySQL Enterprise<br>Overflow Vulnera             | and Community Server SSL Library Buff<br>bility                                        | fer <u>7.5/5.9</u> |                                          |                                         |                                     |                                  | +1 408 525<br>> Report an ir<br>Cisco corre     | 6532 (outside U. S.)<br>noident involving the         |  |  |
| Linux Kernel get_i<br>Vulnerability              | ovec_page_array() Privilege Escalation                                                 | <u>6.8/5.6</u>     |                                          |                                         |                                     |                                  | infosec@ci                                      | isco.com                                              |  |  |
| Mozilla Firefox, Se<br>Memory Corruption         | aMonkey, and Thunderbird Browser Eng<br><u>n Vulnerability</u>                         | <u>ine 9.3/6.9</u> |                                          |                                         |                                     |                                  | Cisco Vulnera                                   | ability Policy                                        |  |  |

Cisco Expo 2009

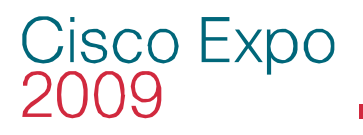

**Check the Security Center** 

The Security Center Website offers advice for security alerts including:

Reports and screenshots for CS-MARS

IPS Signature information – including false positive triggers – Very helpful for tuning sensors

Cisco Security Monitoring, Analysis, and Response System

The Cisco Security Monitoring, Analysis, and Response System (Cisco Security MARS) appliance can create incidents on events for the following Microsoft Security Bulletins. After the S316 dynamic signature update has been downloaded, using the following keywords for each of the respective IPS signatures and a query type of **All Matching Events** on the Cisco Security MARS appliance will provide a report that lists the incidents created by these IPS signatures.

| Microsoft ID | Signature ID(s)            | MARS Query Keyword(s) |
|--------------|----------------------------|-----------------------|
| MS08-004     | 6257-0                     | NR-6257               |
| MS08-007     | 6771-0                     | NR-6771               |
| MS08-008     | 6777-0<br>6777-1<br>6777-2 | NR-6777               |

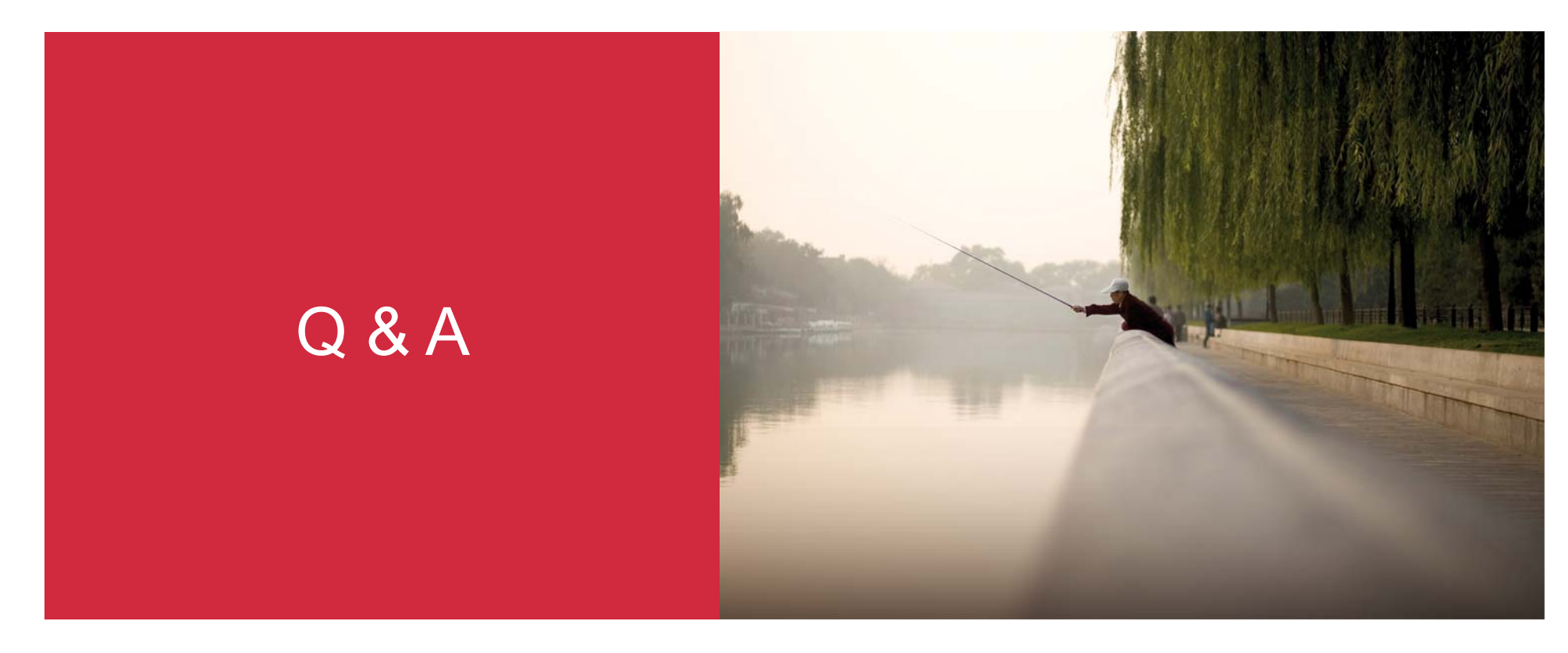

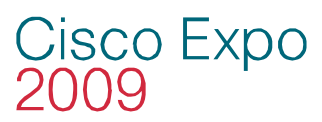

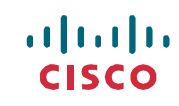

#